## Manual do Usuário

Dual SIM, Touch Screen Mobile Phone

# **CERTIFICAÇÕES**

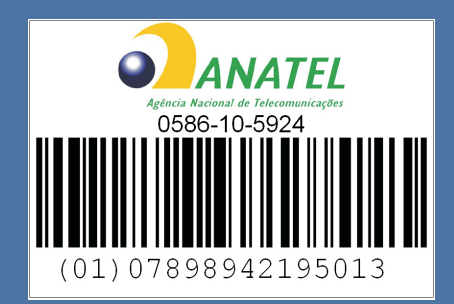

"Este produto está homologado pela ANATEL, de acordo com os procedimentos regulamentados pela Resolução 242/2000, e atende os requisitos técnicos aplicados, incluindo os limites de exposição da taxa de absorção específica referente a campos elétricos, magnéticos e eletromagnéticos de radiofrequencia, de acordo com a resolução n. 303/2002".

"Este equipamento opera em caráter secundário, isto é, não tem direito à proteção contra interferência prejudicial, mesmo de estação do mesmo tipo, e não pode causar interferência a sistemas operando em caráter primário"

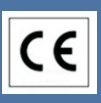

#### CE Informações do Usuário

A WND Telecom declara que este Wind DUO 3200 GLOW está em conformidade com os requisitos essenciais e outras disposições relevantes da Diretiva 1999/5/CE.

#### 0. Informações Gerais

- 0,0 Precauções de Segurança
- 0,1 Conteúdo do KIT WND DUO GLOW
- 0,2 Segurança e Código de Definições
- 0,3 Suporte On-Line WND Brasil
- 0,4 Características Técnicas

### 0. INFORMAÇÕES GERAIS 0,0 PRECAUÇÕES DE SEGURANÇA

Por favor, leia as precauções de segurança cuidadosamente antes de utilizar o WND Telecom telefone móvel. Estas precauções são para proteger usuários em possíveis riscos e devem ser lidos atentamente para garantir a utilização adequada e segura dos nossos produtos. Para obter mais informações, consulte a Seção 8.1 Saúde e precauções de segurança.

#### Segurança no Trânsito

A utilização de um dispositivo portátil de celular durante a condução é perigosa. Se o uso de seu telefone portátil móvel é necessária durante a condução, deverá estacionar o veículo antes de usar ou, em alternativa, use um fone de ouvido ou viva-voz. Em todos os casos, por favor, não use o celular durante a condução de um veículo e siga sempre as regras de trânsito.

#### Desligue em áreas potencialmente explosivas

Desligue o telefone em qualquer área que pode ser potencialmente explosivo e cumpra todas as sinalizações e instruções de precaução.

#### Desligue no Reabastecimento de seu veículo

Os usuários são aconselhados a desligar o telefone em um ponto de reabastecimento (postos de gasolina), pois é considerada uma área potencialmente explosiva.

#### Desligue Durante o Vôo

As freqüências geradas pelo seu celular podem influenciar o funcionamento outro equipamento eletrônico que não é protegido contra interferência de frequências, como em um avião.

#### Desligue em hospitais

Respeite os regulamentos ou normas em vigor. Desligue o telefone perto de equipamentos médicos, pois todos os telefones celulares podem influenciar o desempenho de tais equipamentos. Se necessário, consulte o fabricante dos equipamentos médicos para assegurar se o equipamento tem proteção contra alta-frequência.

#### **Regulamentos Especiais**

Favor obedecer a quaisquer regulamentos especiais em vigor em qualquer área que pode ter essas regulamentações e desligue o seu telefone celular onde quer que seu uso seja proibido, como em salas de concerto e cinemas.

#### Faça backup de seus dados regularmente

Os números de telefone, mensagens e dados armazenados na agenda telefônica pode ser perdida. Portanto, recomenda-se o backup dos dados de seu telefone para outro meio, como um computador pessoal ou disco óptico. WND Telecom não irá assumir nenhuma responsabilidade por quaisquer danos sofridos devido à perda de dados.

#### Mantenha em local seco

O WIND DUO 3200 GLOW não é impermeável. Favor mantê-lo em um lugar seco, longe de qualquer humidade.

#### Interface de Frequência

Todos os telefones móveis estão sujeitos a interrupção de rádio freqüência, devido às interferências. Interferências de radiofreqüência influenciam no desempenho do seu telefone móvel.

#### Acessórios e baterias

Apenas utilize acessórios e baterias aprovados pela WND Telecom. Incompatível baterias e outros acessórios podem não funcionar e danificar o seu telefone celular.

#### Centros de Serviço Autorizados

Quando consertar o seu celular, utilize apenas centros de serviço autorizado WND Telecom .

#### Chamadas de emergência

Para discar uma chamada de emergência, o telefone móvel tem de estar ligado e deve estar em uma área de serviço válido. Se outras funções estiverem em uso, limpá-las pressionando a tecla VERMELHA, em seguida, disque o número de emergência e pressione o botão VERDE. Descreva a sua localização e da situação de emergência. As chamadas de emergência não terminam até que você as desligue.

#### 0,1 CONTEÚDO DO KIT WIND DUO GLOW

O conteúdo do pacote que o seu novo Wind DUO 3200 GLOW telefone móvel são as seguintes:

- Seu novo celular Wind DUO 3200 GLOW
- Bateria Wind DUO Series Li-ion 3.7V
- Carregador AC Universal (DAG-05206)
- Cabo de Dados (DC-02)
- "Manual do Usuário"

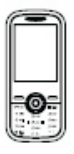

WIND DUO 3200 GLOW

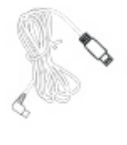

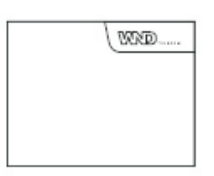

DC-02

A lista de conteúdo pode variar ligeiramente, dependendo da região que você comprou seu celular. No entanto, o pacote vai incluir, no mínimo, acima. Se isso não ocorrer, contate o ponto de venda onde adquiriu o seu telefone e questione sobre o assunto.

Antes de usar o telefone, terá de carregar a sua bateria por completo (ver secção 1.2 Carregar a Bateria) e ter pelo menos um SIM Card GSM para operar o telefone (ver secção 1.1 Inserindo o Cartão SIM).

#### 0,2 SEGURANÇA E CÓDIGO DE DEFINIÇÕES

As configurações de fábrica do WIND DUO 3200 GLOW terá o "Bloqueio de telefone" opção desativada. Este recurso é para proteger contra a utilização não autorizada do telefone móvel. Para ativá-lo, você terá que digitar o código predefinido de 000000.

#### Códigos PIN

PIN (personal identification number) códigos estão em seu cartão SIM para proteger contra a utilização não autorizada do cartão GSM. O WIND DUO 3200 GLOW irá pedir-lhe este código ao ligá-lo. É muito importante que você forneça essa informação corretamente, caso contrário o cartão poderá ser bloqueado após várias tentativas de introduzir o código. No caso de isso acontecer, você vai precisar de uma chave de desbloqueio pessoal (PUK).

#### Códigos PUK

PUK desbloqueio pessoal (chave) códigos são necessários para desbloquear um cartão SIM bloqueado. PUK pode ser recuperada a partir do seu fornecedor de serviços, no caso em que o seu PIN do cartão SIM esteja bloqueado.

#### 0,3 SUPORTE ON-LINE WND BRASIL

Favor registar o seu novo celular em http://www.wndbrasil.com.br usando o código IMEI. Além de obter acesso ao suporte técnico e downloads relacionados com o seu novo telefone celular, você também receberá um e-mail grátis do clube WND.

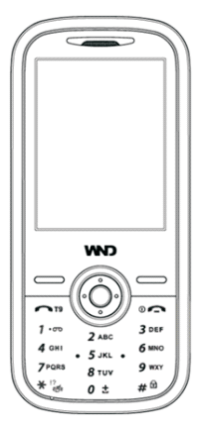

#### 0,4 CARACTERÍSTICAS TÉCNICAS:

| MODELO      | WIND DUO 3200 GLOW   |
|-------------|----------------------|
| FAMÍLIA     | DUO                  |
| CÓDIGO      | 3200                 |
| FORNECEDOR  | MOVIL                |
| ANATEL      | 0586-10-5924         |
| CE EUROPEU  | SIM                  |
| TECNOLOGIA  | GSM                  |
| DUAL CHIP*  | SIM*                 |
| COR         | PRATA, PRETO, BRANCO |
| FORMATO     | BARRA                |
| TECLADO     | ALFANUMÉRICO         |
| IDIOMA      | PORTUGUÊS BR         |
| ALTURA      | 10,70cm              |
| LARGURA     | 5,0cm                |
| COMPRIMENTO | 0,7cm                |
| PESO        | 7g                   |

\*O serviço de chamada simultânea é limitada à "Única CPU", ou seja, durante chamadas, a utilização de uma linha GSM resultará no desligamento da outra. Ao terminar a ligação, ambas voltarão ao modo ligado automaticamente.

#### 1. Início

- 1,0 Leia Primeiro
- 1,1 Inserindo os Cartões SIM GSM
- 1,2 Carregando a Bateria
- 1.2.1 Carregando com o Carregador WND
- 1.2.2 Carregando com o cabo USB
- 1,3 Mudando para Ligado/Desligado
- 1,4 Manuais Eletrônicos e Conectividade PC

### 1. INÍCIO

#### 1,0 LEIAPRIMEIRO

1. Abra a tampa traseira do celular e insira o primeiro cartão SIM para baixo com o dente para a esquerda na tomada inferior. Repita o mesmo procedimento para o segundo cartão SIM no soquete superior. Tenha cuidado para não dobrar ou arranhar o SIM cards. (Para mais detalhes, consulte a secção 1.1)

2. Desembale a bateria e instale em sua posição dentro do telefone garantindo que os três contatos elétricos combinem com a posição dos contatos dentro do celular. Carregue a bateria ligando o fio do carregador ao conector localizado no lado direito do telefone e ligue o carregador a uma tomada elétrica. O tempo aproximado de carga para um novo telefone é de cerca de três horas. Um ícone de bateria será exibida na tela (Para mais detalhes, consulte a secção 1.2).

3. Ligue o telefone pressionando e segurando a tecla VERMELHA durante alguns segundos. Um código PIN pode ser solicitado a fim de ligar o telefone e ativar alguns serviços. (Para mais detalhes, consulte a secção 1.3).

### 1,1 INSERINDO OS CARTÕES SIM GSM

1. Abra a tampa traseira do celular e insira o primeiro cartão SIM para baixo com o dente para a esquerda na tomada inferior.

2. Verifique se o cartão SIM está inserido corretamente. O topo do cartão SIM deve ser nivelado com o suporte do cartão SIM quando no lugar correto. Não force o cartão SIM no suporte do cartão SIM, pois pode danificar o seu telefone celular e / ou cartão SIM.

3. Instale a bateria na sua posição no interior do telefone assegurando que os três contatos elétricos combinam com a posição dos contatos dentro do celular.

Por favor, mantenha todos os cartões SIM fora do alcance das crianças. Cartões SIM são muito sensíveis a coçar, esfregar ou torcer e é nocivo se ingerido.

#### 1,2 CARREGANDO A BATERIA

A bateria pode ser carregada tanto com o adaptador AC ou o cabo USB que foram fornecidos com o seu novo telefone móvel. Carregue o seu telefone apenas com cabos e adaptadores fornecidos pela WND Telecom. Outros carregadores podem danificar o telefone e anular sua garantia. O tempo aproximado de carga para um novo telefone é de cerca de três horas.

#### 1.2.1 CARREGANDO COM O CARREGADOR WND

Conecte o adaptador fornecido com o seu novo telefone móvel para o soquete ao lado de seu telefone celular e depois ligar o adaptador em uma tomada de eletricidade.

Quando o celular começa a carregar, o visor do seu celular irá mostrar o "status de carregamento da bateria".

• Se a bateria estiver completamente descarregada, terá alguns minutos antes da exibição da tela atualizada com o "status de carregamento da bateria".

#### 1.2.2 CARREGANDO COM O CABO USB

Conecte o cabo USB fornecido com seu telefone celular para o soquete ao lado de seu telefone celular e depois ligue o lado de um hub USB, no computador. Quando o celular começa a carregar, o visor do seu celular irá mostrar o "status de carregamento da bateria".

• Carregar o celular por USB não é tão eficaz como carregar o seu telemóvel com energia elétrica.

• Se a bateria estiver completamente descarregada, terá alguns minutos antes da exibição da tela atualizada com o "status de carregamento da bateria".

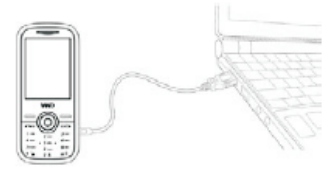

#### 1,3 MUDANDO PARA LIGADO/DESLIGADO

Desligar o telefone celular em:

• Tenha o cuidado de desligar seu celular em uma área restrita onde o uso de telefones móveis é proibida, como em um avião ou equipamentos próximos que podem ser sensíveis a frequências de rádio.

Pressione e segure o botão VERMELHO por dois segundos. Se lhe for pedido um código PIN, introduza o seu código PIN do cartão SIM e pressione o botão OK. O código padrão para muitos cartões SIM é 0000.

Tenha cuidado para não digitar o PIN incorretamente três vezes consecutivas como este irá bloquear o seu cartão SIM e vai exigir uma chamada para o fornecedor de serviços para desbloquear o cartão.

Se nenhum cartão SIM foi inserido no celular, uma mensagem aparecerá na tela indicando: "Insira um cartão SIM GSM". Neste caso, apenas chamadas de emergência podem ser feitas.

#### Desligar o telefone celular Off:

Pressione e segure o botão VERMELHO por dois segundos. O sinal de fora da tela do celular irá aparecer e seu celular irá desligar.

#### Mudando SIM Cards ligada e desligada através de software:

The Wind Duo 3200 Glow tem a capacidade de ligar e desligar cada um dos seus cartões SIM em separado via software. As quatro opções que você tem são as seguintes:

1. Ambos os SIMs ativos: Ambos os cartões SIM estão ligado e ativos.

2. Apenas SIM1 Ativo: SIM1 está ligado e ativo enquanto SIM2 está desligado e inativo.

3. Apenas SIM2 Ativo: SIM2 está ligado e ativo enquanto SIM1 está desligado e inativo.

4. Modo de vôo: Ambos os cartões SIM estão desligados e toda a transmissão de rádio é cessada, porém, o telefone permanecerá para outras aplicações.

#### Seleção Padrão do SIM

O Duo Wind 3200 tem a capacidade de definir um padrão de linha SIM quando ambos os cartões SIM estão inseridos e ativos. Quando não há um padrão de linha SIM selecionada, todas as chamadas e mensagens são feitas a partir dele o padrão da caixa de mensagem será a caixa de entrada da linha padrão SIM.

Quando você tem dois cartões SIM ativos dentro do seu telefone, você pode ter uma preferência para usar um mais que o outro. A configuração de fábrica do Wind Duo 3200 é definida como padrão SIM1 porque ele assume que você irá usar SIM1 mais SIM2. Neste caso, quando você precisar fazer uma chamada ou uma mensagem via SIM2, você tem duas das seguintes opções (definição e funcionalidade permanente ou temporário):

1. Entre em Configurações: Ativação de SIM e defina o padrão de seleção SIM nas configurações a opção Os dois SIM ativos. Este recurso irá pedir-lhe em todas as instâncias de chamadas e mensagens para selecionar SIM1 ou SIM2.

2. Funcionalidade Temporária: Ao fazer uma chamada ou mensagem de saída, em vez de pressionar a tecla Enviar para fazer a transmissão, selecione Opções da Função do botão esquerdo e peça a partir do menu selecionando SIM1 ou SIM2. MMS

Nota: Um atalho para a seleção do SIM está disponível na parte inferior do menu principal. A linha SIM destaque é o padrão selecionado, para passar a linha de outros SIM, toque no SIM desmarcada.

1,4 MANUAIS ELETRÔNICOS E CONECTIVIDADE PC

Este manual é uma versão abreviada do Wind Duo 3200 Glow. O manual completo está disponível em todas as línguas no armazenamento da unidade do telefone móvel.

Para selecionar o modo Mass Storage, ligue o aparelho através do cabo USB fornecido ao computador e o telefone irá pedir-lhe para selecionar uma das seguintes opções: Mass Storage, Web Cam, e COM Port. Por favor, selecione Mass Storage.

Depois de ter definido para este modo, vá para Meu Computador na sua área de trabalho Windows. Lá você verá um novo drive, clique duas vezes para obter os seguintes diretórios que realmente residem dentro de seu aparelho Glow Wind Duo 3200:

Áudio

Baixar

Imagens Manuais MMS My Music PCSuite Fotos Recebido Vídeo

Se o novo disco removível não aparece em Meu Computador, clique em F5 para atualizar a exibição.

O manual integral está dentro do diretório Manuais, dê um duplo clique para abrir e explorar. Selecione o manual de sua escolha e arrastar para o seu desktop para copiar para o computador e ver.

A aplicação de conectividade PCSuite está no diretório pcsuite. Dê um duplo clique para abrir e explorar e arrastar o aplicativo para seu desktop para copiar para o seu computador para instalar. A suíte de aplicativos inclui drivers do Windows para o Duo Wind 3200 Glow, um manual para instalação e utilização, e uma aplicação instalável que lhe permitirá fazer backup e sincronizar os dados do seu celular com os aplicativos do Windows.

## Informações Básicas

2. Compreendendo as Informações básicas:

2,0 Entendendo seu novo WND Duo 3200 Glow

- 2,1 Modo de espera
- 2,2 Proteção de tela
- 2,3 Bloqueio de teclado
- 2,4 Modo silencioso
- 2,5 Modo de espera
- 2,6 Utilizando o Fone-de-Ouvido
- 2,7 Reiniciando o telefone

2. INFORMAÇÕES BÁSICAS:

2,0 ENTENDENDO O SEU NOVO WND DUO 3200 GLOW

Tela principal do seu Duo 3200 Glow:

A lista a seguir identifica os nomes dos itens numerados na figura da tela principal do WND Duo 3200 Glow.

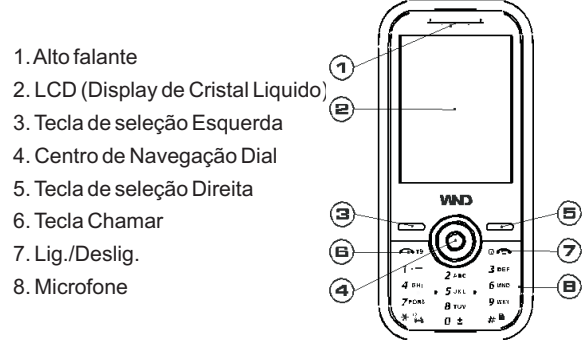

O lado direito do seu Duo 3200 Glow tem um soquete para conectar o carregador ou cabo USB.

Na lateral do aparelho há um LED que brilha conforme as preferências do usuário.

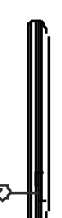

#### O visor do Duo 3200 Glow

A lista a seguir identifica os nomes dos itens numerados na figura da tela do Wind Duo 3200 Glow. Tenha em mente que uma vez que o visor do telefone móvel é um touch screen, muitos desses itens podem ser ativados com um toque.

1. Duas barras de status para ambos os cartões SIM

2. Nível de carga da bateria

3. Nome da rede GSM ou logótipo do operador do cartão SIM operacional.

4. Widget Tool

5. Ferramenta Call que muda a tela em um teclado de discagem para fazer chamadas.

6. Ferramenta SMS que serve como um atalho para o menu SMS.

7. Ferramenta Agenda que serve como um atalho para o menu Agenda.

8. Menu, que serve como um atalho para o menu principal.

9. Tecla de seleção Esquerda

10. Tecla de seleção Direita

## 

#### 2,1 MODO DE ESPERA

Quando o telefone está ligado e ativo para o uso e antes de qualquer tecla ou função ser pressionada, ele estará em modo de espera.

Consulte a legenda Tela na seção anterior para obter mais informações, em geral, como as várias seções do sua tela de espera.

Considere o modo de espera sua página inicial para acessar todas as funções de seu telefone celular. Quando em modo de espera, a tela também servirá como um olhar rápido "conta o estado atual do telefone através de uma variedade de ícones indicador na barra de status na parte superior do display.

### 2,2 PROTEÇÃO DE TELA

Seu celular tem uma opção de protetor de tela que, quando ativado o modo de espera em sua tela para economizar energia e para ocultar os indicadores de status atual. A proteção de tela para se ativar após um certo período de tempo quando o celular está inativo e no modo de espera. Quando o protetor de tela está ativado, o telefone móvel pode ser retomado para modo de espera por uma tecla qualquer.

#### 2,3 BLOQUEIO DE TECLADO

O bloqueio do teclado é um recurso incorporado em seu telefone móvel para proteger contra a pressão acidental das teclas e funções, quando o telefone está no seu bolso, por exemplo.

Ativando o bloqueio do teclado do modo de espera pressione a tecla # por dois segundos para ativar o bloqueio do teclado.

#### Desativar o bloqueio do teclado

1. Pressione a tecla SEND (VERDE) e pressione no ponto indicado no tela para desbloquear o telefone.

2. Quando adequadamente desativada, o telefone exibirá uma notificação informando teclado desbloqueado e o ícone do indicador para Bloqueio do teclado irá desaparecer da sua barra de status.

#### 2,4 MODO SILENCIOSO

Modo silencioso irá desativar ringtones e tons de alerta em seu celular e substituí-los com uma vibração silenciosa.

Esse recurso é conveniente em áreas onde a etiqueta é necessária, como salas de concerto, auditórios e salas de conferências, por exemplo.

#### Ativando o modo silencioso do modo de espera

1. Mantenha pressionada a tecla \* por dois segundos para ativar o modo silencioso.

2. Quando devidamente ativada, o telefone exibirá uma notificação informando "Silencioso Ativado" e o ícone do indicador para o modo silencioso aparecerá em sua barra de status.

Quando o modo silencioso está ativo, todos os alarmes, chamadas e mensagens recebidas vai produzir uma vibração de notificação em vez de fazer um som.

Modo silencioso permanecerá ativo até que ele esteja desativado. Quando o celular está desligado enquanto no modo silencioso e, em seguida, novamente ligado, modo Silencioso permanecerá ativo no dispositivo.

#### Desativar o modo silencioso

1. Mantenha pressionada a tecla \* por dois segundos para desativar o modo silencioso.

2. Quando devidamente ativada, o telefone exibirá uma notificação informando seu perfil padrão é ativado e o ícone do indicador para o modo silencioso irá desaparecer da sua barra de status.

#### 2,5 MODO DE ESPERA

Quando o telemóvel está em modo de espera, por padrão, a tecla de seleção esquerda irá ativar os atalhos, a tecla de navegação vai ativar o menu, e a tecla de seleção direita terão acesso à lista telefônica. O visor irá exibir outros atalhos acima dessas duas chaves:

1. A tecla de seleção esquerda irá selecionar o atalho aparecendo na parte inferior esquerda da tela.

2. A tecla de navegação irá selecionar o atalho exibido no centro da parte inferior da tela.

3. A tecla de seleção direita irá selecionar o atalho no canto inferior direito da tela.

Outros atalhos que são úteis no modo de espera são as seguintes:

1. Pressione a tecla Enviar para acessar os registros de chamadas. Isso é conveniente para usar quando você quiser chamar de volta um número que tem marcado recentemente ou que recentemente chamou.

2. Pressione a tecla de navegação no centro para acessar o menu principal.

3. Pressione a tecla de navegação para cima para ligar a Câmera.

4. Pressione a tecla de navegação para baixo para pesquisar os perfis de usuário.

5. Pressione a tecla de navegação esquerda para compor uma mensagem.

6. Pressione o lado direito da tecla de navegação para acessar o calendário.

#### 2,6 UTILIZANDO O FONE-DE-OUVIDO

O fone de ouvido liberta suas mãos durante uma chamada ou quando estiver a ouvir o Music player do seu telefone.

Insira o fone de ouvido na entrada fone de ouvido do lado desejado do telefone celular. Seu celular irá detectá-lo automaticamente.

Por favor, note que o fone de ouvido é um acessório opcional e não pode ser incluído no seu pacote de telefone celular. Ele está sempre disponível, porém, como um acessório. Verifique com seu revendedor WND Telecom disponibilidade e preços.

#### 2,7 REINICIANDO O TELEFONE

De vez em quando, o telefone pode exigir a reposição. Isso é feito por desligar o aparelho e remover a bateria do seu lugar e ligá-lo depois de alguns segundos. Fazendo isso vai desligar o dispositivo na sua totalidade. Desligue o dispositivo de volta ao referir-se Seção 1.3 Mudando Lig. / Deslig.

#### 3. Funções de Chamada

- 3,0 Fazer uma chamada
- 3,1 Atender e Rejeitar chamadas
- 3,2 Discagem
- 3,3 Opções durante uma chamada
- 3,4 Viva voz

#### 3. FUNÇÕES DE CHAMADAS

O Wind Duo 3200 é um telefone dual SIM móvel com software especial que permite o funcionamento de ambos os cartões SIM através de uma tela e um teclado. A seção seguinte resume as duas principais características que combinam a versatilidade de duas linhas de SIM em um único aparelho de rosto:

Mudando SIM Cards ligada e desligada através de software:

O Wind Duo 3200 Glow tem a capacidade de ligar e desligar cada um dos seus cartões SIM em separado via software.

As quatro opções que você tem são as seguintes:

1. Ambos os SIMs ativos: Ambos os cartões SIM estão ligados e ativos.

2. Apenas SIM1 Ativado: SIM1 está ligado e ativo enquanto SIM2 está desligado e inativos.

3. Apenas SIM2 Ativado: SIM2 está ligado e ativo enquanto SIM1 está desligado e inativos.

4. Modo de vôo: Ambos os cartões SIM está desligado e toda a transmissão de rádio é cessado, porém, o telefone permanecerá para outras aplicações.

Consulte a Seção 5.1 Ativação de cartões SIM para mais informações.

#### SELEÇÃO PADRÃO DO SIM

O Duo Wind 3200 tem a capacidade de definir um padrão

linha SIM quando ambos os cartões SIM está inserido e ativos. Quando não há um padrão de linha SIM selecionada, todas as chamadas e mensagens são feitas a partir dele e o padrão da caixa de mensagem será a mensagem caixa de entrada da linha padrão SIM.

Quando você tem dois cartões SIM ativos dentro do seu telefone, você pode ter uma preferência para usar um mais que o outro. A configuração de fábrica do Wind Duo 3200 é definida como padrão SIM1 porque ele assume que você irá usar SIM1 mais do que o SIM2. Neste caso, quando você precisar fazer uma chamada ou uma mensagem via SIM2, você tem duas das seguintes opções (definição e funcionalidade permanente temporário):

1. Configurações: definir o padrão de seleção SIM nas configurações do seu telefone para a opção de seleção padrão n °. Este recurso irá pedir-lhe em todas as instâncias de chamadas e mensagens para selecionar SIM1 ou SIM2.

2. Funcionalidade temporária: Ao fazer uma chamada ou mensagem de saída, em vez de pressionar a tecla Enviar para fazer a transmissão, selecione Opções da Função e peça a partir do menu selecionando SIM1 ou SIM2.

Nota: Se uma linha padrão do SIM é definida, a fim de ver a caixa de mensagens do SIM outro, mudar o padrão da linha SIM a partir do menu principal.

Veja a Secção 5.2 Seleção de padrão SIM para mais informações sobre como configurar esta definição.

#### 3,0 FAZER UMA CHAMADA

Introduza o número de telefone que deseja chamar diretamente de seu teclado (incluir o código de área) e pressione a tecla Chamar.

Se você entrar com um dígito incorretamente, utilize o "apagar" função pressionando a tecla de seleção direita.

• Para apagar todos os números digitados, use o "apagar" função pressionando a tecla de seleção direita por dois segundos.

Para cancelar uma tentativa de chamada, pressione a tecla Fim.

Para fazer uma chamada internacional, mantenha o dígito 0 por alguns segundos para o símbolo "+" aparecer. Digite o código do país seguido do número do telefone e pressione a tecla Chamar.

• O símbolo "+" substitui o código de acesso internacional. Para fazer uma chamada em sua lista de contatos, por favor consulte a secção 6. Usando a Lista Telefônica.

Para fazer uma chamada de seu último número discado ou lista de chamadas recebidas, pressione a tecla de chamada antes de você entrar em qualquer dígitos e o registro de chamadas aparecer. Para chamar um desses números, selecione o nome ou o número de entradas no Registro de chamadas utilizando a tecla de navegação e pressione a tecla Chamar.

Note que ao fazer uma chamada da lista de chamadas, a chamada se originam respectivamente a partir da linha SIM cuja chamada foi feita ou recebida. Ou seja, se uma chamada foi recebida no SIM2, quando você ligar de volta, ele será automaticamente originada do SIM2. Para substituir esta funcionalidade, em vez de pressionar a tecla de chamada, selecione Opções usando a função da esquerda e, em seguida, selecione a opção Discar. O aparelho irá pedir que você selecione SIM1 ou SIM2 para fazer a chamada.

#### 3,1 ATENDER OU REJEITAR CHAMADAS

Quando há uma chamada, ou o tom de toque ou vibração é ativado dependendo das configurações atuais do telefone.

1. Pressione a tecla Verde para atender a chamada.

2. Para desligar ou rejeitar uma chamada, pressione o botão. Se um identificador de chamadas do serviço é ativado e se o número de telefone entrantes já está armazenado em seus contatos, o nome correspondente ao número de telefone será exibido.

3. Para desativar o tom de chamada e para manter o toque de chamada recebida e não respondidas, silenciar a chamada pressionando a tecla de Navegação.

#### 3,2 DISCAGEM

Se você tiver habilitado a marcação rápida no seu aparelho e ter atribuído os contatos com as entradas de discagem rápida, você pode fazer chamadas usando o recurso de discagem rápida.

Veja Secção 5.8.8 Discagem Rápida para atribuir números de telefone e os contatos para agilizar as entradas de discagem.

Para fazer uma chamada utilizando a discagem rápida, segure o número atribuído 2 ao 9 por dois segundos. O telemóvel identificará o número da sua configurações de discagem.

#### 3,3 OPÇÕES DURANTE UMA CHAMADA

Uma variedade de opções está disponível para você enquanto fala ao telefone. Algumas dessas opções são serviços de rede e são assinalados com um (\*). Verificar a disponibilidade de tais serviços com o seu fornecedor de serviços.

#### Chamada em Espera

Este serviço oferece a possibilidade de colocar uma chamada em espera. Quando esta função é ativada, as chamadas, podem ser feitas e outras chamadas podem ser respondidas durante a chamada em espera.

#### Fim

Essa função termina a chamada atual.

#### Nova chamada

Este serviço oferece a possibilidade de fazer uma nova chamada de saída quando há uma chamada em curso. A chamada em andamento será automaticamente colocada em espera.

#### Contatos

Esta função fornece a capacidade de navegar na lista telefônica durante uma chamada em curso.

#### Mensagens

Este serviço oferece a possibilidade de enviar um SMS, chat, mensagem de voz ou mensagens de informação a todos os destinatários quando uma chamada está em andamento.

#### Gravador de Chamada

Esta função fornece a capacidade de gravar a conversa.

#### Som de fundo

Esta função fornece a capacidade de reproduzir um som de fundo de sua escolha durante a conversa telefônica. Os sons pré-instalados no telefone incluem ruído da rua, o ruído restaurante, ruído de banco, etc

#### Mudo

Esta função fornece a capacidade de desligar o microfone para que o interlocutor do outro lado da chamada em curso não consiga ouvir nada do seu fim. Quando uma chamada termina, a função 'Mudo' é automaticamente desativado.

#### DTMF

Esta função fornece a capacidade de enviar DTMF sinais durante uma chamada em curso para que IVR (Interactive Voice Response) computadores podem compreendê-los.

#### Usando Funções do Menu

Funções limitadas do menu pode ser acessado e usado enquanto uma chamada está em andamento.

#### Ajuste de volume durante uma chamada:

O volume do alto-falante pode ser ajustado em sete incrementos durante uma chamada em curso, utilizando o tecla de navegação. Para aumentar ou diminuir o volume durante uma chamada, pressione a tecla de navegação para cima ou para baixo.

#### 3,4 Viva voz

O mãos-livres (viva voz) opção oferece a possibilidade de usar o celular sem ter de segurar o telefone junto ao ouvido. A voz do outro interlocutor é ampliada através de um altofalante embutido para o telefone.

1. Durante uma chamada, pressione a tecla de seleção direita para ativar a opção de viva voz. Uma notificação da exposição será exibida informando que o viva voz está ligado.

2. Para desativar, pressione a tecla de seleção direita novamente para retornar ao modo normal. Uma notificação da exposição será exibida informando que o viva voz foi desligado.

#### 4. Mensagens

- 4,0 Introdução sobre mensagens
- 4,1 SMS
- 4.1.1 Criar Mensagem
- 4.1.2 Caixa de entrada
- 4.1.3 Itens Enviados
- 4.1.4 Modelos
- 4.1.5 Opções Mensagem
- 4,2 CHAT
- 4,3 MMS
- 4.3.1 Criar mensagens
- 4.3.2 Caixa de entrada
- 4.3.3 Caixa de saída
- 4.3.4 Rascunhos
- 4.3.5 MMS Modelos
- 4.3.6 Opções de Mensagem
- 4,4 E-mail
- 4.4.1 Contas de Email
- 4.4.2 Escrever e-mail
- 4.4.3 Enviar e Receber
- 4,5 Bluetooth Mensagens
- 4,6 Mensagens de voz
- 4,7 Info Message

#### 4. MENSAGENS

#### 4,0 INTRUDUÇÃO SOBRE MENSAGENS

Mensagens em seu telefone móvel é uma série de aplicações que lhe permitem enviar e receber mensagens através de serviços de rede, tais como SMS, MMS e e-mail.

Estas aplicações são os serviços que seu provedor de serviços de rede oferece. Por favor, verifique com seu provedor de serviços quanto à disponibilidade de tais serviços.

1. Mensagens de acessar seu menu pressionando a tecla de navegação para aparecer o menu principal.

2. Selecionar mensagens pressionando 5 ou deslocando-se a ele usando a tecla de navegação.

#### Mensagem de Notificação

Quando chega uma mensagem de entrada para o seu celular, uma notificação na tela será exibida com os detalhes da mensagem e uma opção de atalho para ler a mensagem diretamente, como ilustrado na figura abaixo.

Não selecionar esta opção irá considerar a mensagem não lida e uma notificação sobre o lado superior esquerdo da tela aparecerá servindo como um lembrete de que há mensagens não lidas.

Consulte a Seção 4.6 Introduzir texto Para mais informações sobre a composição.

Usando esta função permite a entrada, enviar, receber, editar e verificar mensagens. O WND DUO 3200 GLOW

suporta o envio e recepção de Short Messaging Service (SMS), Multimedia Message Service (MMS) e correio eletrônico (e-mail). Todos os três tipos de mensagens são serviços de rede que o seu fornecedor de serviços pode ou não oferecer. Por favor, verifique a disponibilidade e taxas de inscrição com o seu fornecedor de serviços.

Ao enviar fotos e clipes de vídeo, MMS ou E-mail deve ser usado. SMS não oferece suporte a formatos não-texto.

#### Limitações de Mensagens

A memória do seu telefone móvel é limitada e só pode armazenar um certo número de mensagens, dependendo do seu tipo de cartão SIM e a memória livre disponível em seu telefone móvel. Quando seu cartão SIM memória de mensagens estiver cheia, o ícone aparece na barra de status. Quando sua memória de mensagens do celulal está cheia, o ícone aparece na barra de status. Em ambos os casos, uma ou mais mensagens podem ter que ser excluídos para reativar a recepção de novas mensagens recebidas.

#### (T9) Predictive Text Input

Smart texto é construído para o telefone para facilitar a entrada de caracteres por prever a palavra que você está tentando entrar procurando por todas as palavras possíveis que possam corresponder a seqüência de teclas.

Por exemplo, a palavra "gato" é introduzido sem texto, premindo 2 (3 vezes), parando por um segundo, a tecla 4

uma vez e, em seguida, uma vez 2.

Como as pesquisas do texto para todos os possíveis palavras no dicionário que correspondem a seqüência de chave, as palavras "ato" e "bat" também encontraram, além de "gato".

Selecione a palavra que pretende utilizar pressionando a tecla de navegação para cima e para baixo, e confirmando com a tecla de seleção esquerda.

#### Compor mensagens no Wind Duo 3200 Glow

Compor, projeto e enviar novas mensagens usando o teclado ou o teclado na tela.

Os atalhos da chave usada na composição de mensagens são:

1. Pressione a tecla para ativar ou desativar a funcionalidade T9.

2. Pressione a tecla # para alternar entre a entrada de maiúsculas e minúsculas.

3. Pressione a tecla \* para inserir símbolos especiais.

4. Escolha opções usando a tecla de função esquerda e, em seguida, selecione "Selecionar Idioma" para alternar idiomas de entrada.

Pressione a tecla correspondente à letra que você deseja entrada usando o teclado ou o teclado no display. A exibição será diferente consoante se trate ou não de entrada de texto T9 estiver ativada.

Se T9 está desativado, uma vez que você introduzir um personagem usando o teclado você tem a escolha entre mudança para outros caracteres correspondente à tecla pressionada ou pressionando a tecla novamente ou usar a tecla de navegação para selecionar as opções que foram levados.

Se T9 estiver ativada, uma vez que você introduzir uma série de caracteres usando o teclado você tem a escolha entre mudar para outros possíveis palavras você pressionou tanto usando a tecla de navegação ou tocando no touch-screen para selecionar as opções que foram levados.

#### 4,1 SMS

O serviço de mensagens curtas (SMS) é um serviço que permite aos usuários da rede GSM para enviar e receber mensagens de texto.

1. Selecione SMS pressionando 1 ou selecioná-lo usando a tecla de navegação.

Antes de poder utilizar este serviço, verifique com seu provedor de serviços sobre a disponibilidade e as definições. Você pode ter de configurar o número do prestador de serviços do centro de mensagens para as definições das mensagens (Seção 4.1.7).

O limite de tamanho de mensagem SMS está definido para 160 caracteres por design de serviços. No entanto, o seu telefone móvel está equipada para enviar mensagens maiores, dividindo a mais mensagens concatenadas e envio e recepção. As mensagens mais longas são enviadas como várias mensagens curtas, mas são combinados no final do destinatário pode ser lido como uma mensagem.

#### 4.1.1 CRIAR MENSAGENS

Compor, projeto e enviar novas mensagens curtas de texto utilizando esta função.

1. Selecione "Criar mensagem" pressionando 1 ou por usando a tecla de Navegação Quando introduzir a mensagem, você pode selecionar um dos as seguintes opções:

1. "Selecione o idioma" oferece a possibilidade de alterar o idioma de entrada de uma variedade de diferentes idiomas instalados no seu aparelho.

2. Dicionário fornece-lhe a capacidade de ativar e desativar a funcionalidade T9.

3. Entrada de Número oferece-lhe a possibilidade de introduzir números em vez de texto.

4. Emita de SIM1 oferece-lhe a possibilidade de enviar a mensagem de texto SIM1.

5. Emita de SIM2 oferece-lhe a possibilidade de enviar a mensagem de texto do SIM2.

6. Usar modelo fornece uma lista de pré-composta por modelos de mensagens para selecionar a ser inserido em sua mensagem na tela compor. Veja secção 4.1.6 Modelos para mais informações.

7. Formato de texto fornece opções para personalizar o estilo de texto e tamanho e alinhamento de parágrafo e quebras.

8. Inserir Número de contato fornece a capacidade de inserir um número de contatos guardados na sua lista telefônica em sua mensagem.

9. Nome de Contato Inserir fornece a capacidade de inserir um nome de contato guardado na sua agenda em sua mensagem.

10. Inserir indicador fornece a capacidade de inserir um URL guardado em seus favoritos em sua mensagem.

Depois de ter concluído uma mensagem, pressione a tecla de Navegação para enviar a um destinatário. Você será solicitado para as seguintes opções:

1. Enviar mensagem sem guardar uma cópia na pasta Itens Enviados.

2. Enviar mensagem mantendo uma cópia na pasta Itens Enviados.

3. Guardar para guardar a mensagem na Caixa de saída para que ele possa ser enviado posteriormente.

4. Enviar a vários para enviar a mensagem para vários destinatários.

5. Enviar a um grupo para enviar a mensagem para vários destinatários definidos anteriormente em um grupo.

Depois de selecionar uma opção, você pode ser solicitado para introduzir o seu número de telefone do destinatário.

Em vez de introduzir o número do telefone do destinatário do SMS, pressione a seleção esquerda para selecionar procurar para entrar na lista telefônica para selecionar um contato para enviar.

#### 4.1.2 CAIXA DE ENTRADA

A entrada é onde as mensagens SMS são armazenados.

1. Selecione "Caixa de Entrada" pressionando 2 ou selecioná-lo usando a tecla de Navegação

2. Selecione SIM1 entrada ou SIM2 Caixa dependendo do SIM que deseja consultar.

3. Uma lista de todas as mensagens em sua caixa de entrada selecionado irá aparecer. Use a tecla de Navegação para selecionar a mensagem desejada e pressione novamente a tecla de navegação para ler a mensagem.

Uma vez que a mensagem é exibida, as seguintes opções estarão disponíveis utilizando a tecla de seleção esquerda.

1. Responder para responder a esta mensagem que irá exibir a tela de compor. Depois de concluir a composição, a mensagem será enviada para o número do remetente original automaticamente.

2. Apagar para apagar a mensagem selecionada.

3. Encaminhar para encaminhar a mensagem selecionada para outro destinatário ou um contato selecionado da agenda.

4. Copiar para SIM para copiar a mensagem selecionada da memória do telefone para a memória do cartão SIM.

5. Mover para SIM para mover as mensagens selecionadas a partir da memória do telefone para a memória do cartão SIM. Nenhuma cópia de que será mantida a memória do telefone.

6. Apagar todos para apagar todas as mensagens em sua caixa de entrada

7. Copiar tudo para copiar todas as mensagens em sua caixa de entrada do SIM para o telefone ou vice-versa.

8. Mova todos para mover todas as mensagens em sua caixa de entrada do SIM para o telefone ou vice-versa.

9. Usar número para selecionar um dos números de telefone no corpo da mensagem ou o número do remetente para marcar ou guardar em sua agenda.

10. Use URL para selecionar uma das URLs no corpo da mensagem para visitar usando WAP ou salvá-lo em seus favoritos.

11. Use USSD para selecionar o serviço de troca de texto simples que lhe permite exibir menus sobre um telefone móvel.

12. Usar e-mail de endereços para selecionar um dos endereços de e-mail no corpo da mensagem para o e-mail ou para guardar em sua agenda.

#### 4.1.3 ITENS ENVIADO S

Os itens enviados SMS é onde todos são armazenados quando enviados com sucesso.

1. Selecione Itens Enviados pressionando 3 ou selecioná-lo usando a tecla de navegação.

2. Selecione SIM1 Itens Enviados ou SIM2 Itens Enviados, dependendo de qual Itens Enviados SIM linha que deseja consultar.

3. Uma lista de todas as mensagens enviadas os itens selecionados serão exibidos. Use a tecla de navegação para selecionar a mensagem desejada e pressione a tecla de navegação novamente para ler a mensagem.

Uma vez que a mensagem é exibida, as seguintes opções estarão disponíveis utilizando a tecla de seleção esquerda.

1. Enviar de SIM1 reenviar a mensagem de SIM1.

2. Enviar de SIM2 para reenviar a mensagem do SIM2.

3. Editar para editar a mensagem antes de enviá-lo para outro destinatário

4. Apagar para apagar a mensagem selecionada.

5. Copiar para SIM / telefone para copiar a mensagem de seu celular para o cartão SIM

6. Mover para SIM / telefone para mover a mensagem do seu telefone para o cartão SIM

7. Apagar todos para apagar todas as mensagens em seus itens enviados.

8. Copiar tudo para copiar todas as mensagens da memória do cartão SIM para a memória do telefone.

9. Mover todos para mover todas as mensagens na caixa de itens enviados a partir da memória do cartão SIM para a memória do telefone.

10. Usar número de usar o número e marcá-lo, guardá-lo na agenda telefônica ou SMS.

11. Use URL para selecionar a URL do contato e visitá-lo através de WAP ou de salvá-lo aos seus favoritos.

12. Use USSD para selecionar o serviço de troca de texto simples que lhe permite exibir menus sobre um telefone móvel

13. Usar e-mail Endereço para selecionar o contato e-mail ou salvá-lo em sua agenda.

#### 4.1.4 MODELOS

Os modelos são previamente compostos que podem ser incluídos em um corpo de mensagem quando escrever uma mensagem.

1. Selecione Modelos pressionando 6 ou selecioná-lo usando a tecla de navegação.

2. A lista dos pré-compostos aparecerão. Utilize a tecla Navegação para selecionar o modelo desejado e pressione a seleção esquerda para ler o modelo.

Uma vez que o modelo é apresentado, as seguintes opções estarão disponíveis utilizando a tecla de seleção esquerda.

1. Editar para editar o modelo selecionado.

2. Remover para eliminar o modelo selecionado.

3. Criar Mensagem para compor uma mensagem de saída utilizando o modelo selecionado.

#### 4.1.5 DEFINIÇÕES DE MENSAGENS

Existem várias preferências que podem ser definidas em Definições de mensagens que permitem a você selecionar várias opções com relação ao uso de mensagens SMS.

1. Selecione Mensagem Configurações pressionando 7 ou selecioná-lo usando a tecla de navegação.

13. Usar e-mail Endereço para selecionar o contato 2.

Selecione SIM1 Mensagem ou Configurações SIM2 Mensagem dependendo de qual Itens Enviados SIM linha que deseja consultar.

#### As opções disponíveis são as seguintes:

1. Definições do perfil define até três perfis diferentes de SMS, onde o número do centro de mensagens, prazo de validade e o tipo de mensagem enviada estão definidos.

2. Definições comuns permitem ativar os relatórios de entrega (um mecanismo que vai informar a você sobre o status do envio de sua mensagem SMS) e uma opção de resposta via mesmo centro (uma figura que pode ser útil em alguns ambientes de rede).

3. Status da memória exibe a quantidade de memória utilizada por mensagens SMS sobre as memórias do cartão SIM e memória do telefone.

4. Padrão para definir a localização de onde as mensagens SMS são armazenados. As opções da memória do cartão SIM e memória do telefone.

#### 4,2 CHAT

Selecione Chat pressionando 2 ou selecioná-lo usando a tecla de navegação.

As opções disponíveis são as seguintes:

1. Chat room1

2. Chat room2

Ao pressionar a tecla de seleção esquerda em qualquer uma das salas de bate-papo, você pode definir a informação de sala de bate-papo, como o seu apelido e número remoto, e também permite que você faça o login.

#### 4,3 MM S

O Multimedia Messaging Service (MMS) é um serviço de rede que permite aos usuários de GSM para enviar e receber mensagens que incluem objetos multimídia,tais como vídeo, som, imagens e texto rico. 1. Selecione MMS pressionando 3 ou selecioná-lo usando a tecla de navegação.

Antes de poder utilizar este serviço, verifique com o seu provedor de serviços sobre a disponibilidade e as definições.

Você pode ter de configurar o provedor de serviço número da mensagem central para as definições das mensagens (4.2.6).

O limite de tamanho de mensagem MMS está definido para 612 caracteres por design de serviços. No entanto, seu celular telefone está equipado para enviar mensagens com mais dividindo em várias partes mensagens e envio e recepção. Quanto mais mensagens são enviadas como mensagens multimédia múltiplas mas são combinados no final do destinatário para ser lido como uma mensagem.

#### 4.3.1 CRIAR MENSAGENS

Compor, projeto e enviar multimédia nova mensagens utilizando esta função.

1. Selecione Criar mensagem pressionando 1 ou selecionando-o com a tecla de Navegação.

2. Defina o Para, CC e BCC e os campos de assunto para os números de telefone ou endereços de e-mail de sua escolha. Para o destinatário é o único destinatário necessário.

3. Compor a mensagem a enviar usando o teclado do telefone e os caracteres correspondentes a cada número. Aperte cada tecla repetidamente até obter a letra pretendida.

Se você está digitando duas letras consecutivas que aparecem na mesma tecla, aguarde que o cursor aparece novamente antes de entrar na segunda.

4. Adicione objetos multimídia como imagens, clipes de áudio, clips de filmes e outros arquivos anexos, selecionando Editar utilizando a Tecla de Navegação.

Quando se adiciona objetos multimédia à sua MMS mensagem, você pode escolher entre as seguintes opções:

1." Selecionar idioma" oferece a possibilidade de alterar o idioma de entrada de uma variedade de diferentes idiomas instalados no seu aparelho.

2. Dicionário fornece-lhe a capacidade de ativar e desativar a funcionalidade T9.

3. Entrada de Número oferece-lhe a possibilidade de introduzir números em vez de texto.

4. Feito para acabar com a mensagem que você estava escrevendo e prossiga para enviá-lo.

5. Adicionar imagem para adicionar imagens a sua mensagem MMS.

6. Adicione áudio ao adicionar clipes de áudio para sua mensagem MMS.

7. Adicionar vídeo para adicionar clipes de vídeo para sua mensagem MMS.

8. Adicionar anexo para adicionar ficheiros anexos à mensagem  $\ensuremath{\mathsf{MMS}}$  .

9. Adicionar slide antes de inserir um slide antes do slide atual.

10. Adicionar slide após inserir um slide após o slide atual.

11. Adicionar marcador de texto para inserir uma URL da lista de sites favoritos salvos e da memória do seu telefone.

12. Preview para visualizar a mensagem de como ele será recebido pelo seu destinatário.

13. Tempo para slides para controlar o tempo dos slides diferentes em sua mensagem MMS.

Depois de ter criado a sua mensagem, você pode selecionar as seguintes opções:

1. Salvar em rascunhos para salvar a mensagem para a pasta Rascunhos para que a mensagem pode ser editada e posteriormente enviados.

2. Guardar como modelo para guardar a mensagem para a pasta Modelos para poder usá-lo como um modelo no futuro.

3. Sair para sair da tela de composição de mensagens.

#### 4.3.2 CAIXA DE ENTRADA

A caixa de entrada é onde todas as chamadas recebidas para mensagens MMS o seu telefone móvel são armazenados.

1. Selecione a caixa de entrada pressionando 2 ou selecioná-lo usando a tecla de navegação.

2. Uma lista de todas as mensagens em sua caixa de entrada aparecerá.

Uma vez que a mensagem é exibida, as seguintes opções ficará disponível usando a tecla de seleção esquerda.

1. Ver para ler a mensagem.

2. Responder para responder a esta mensagem que exibe a tela Criar mensagem. Depois de concluir a criar a fase de mensagem, a mensagem será enviada para o número do remetente original automaticamente.

3. Encaminhar para encaminhar a mensagem MMS para outro destinatário.

4. Apagar para apagar a mensagem selecionada.

5. Apagar todos para apagar todas as mensagens em sua caixa de entrada.

6. Propriedades para ver os detalhes da mensagem, incluindo informações de mensagem do remetente, data da recepção da mensagem, e o tamanho do arquivo em kilobytes.

7. Detalhes Use para selecionar um dos e-mail endereços,

números de telefone, ou URLs na corpo da mensagem para usar ou para salvar em seua memória do telefone.

#### 4.3.3 CAIXA DE SAÍDA

A caixa de saída é onde todas as mensagens a enviar MMS do seu telefone móvel são armazenadas antes de serem enviados fora. Mensagens compostas e salvas, mas não enviadas, será encontrada na caixa de saída.

1. Selecione Caixa de saída pressionando 3 ou selecioná-lo usando a tecla de navegação.

2. Uma lista de todas as mensagens em sua caixa de saída será exibida. Use a tecla de Navegação para selecionar a mensagem desejada e pressione a seleção esquerda para ler a mensagem.

Uma vez que a mensagem é exibida, as seguintes opções estarão disponíveis utilizando a tecla de seleção esquerda.

1. Ver para visualizar a mensagem de como ele será recebida pelo seu destinatário.

2. Enviar para enviar esta mensagem para o destinatário MMS selecionado em sua mensagem.

3. Apagar para apagar a mensagem selecionada.

4. Apagar todos para apagar todas as mensagens em sua caixa de saída.

5. Guardar como modelo para guardar a mensagem para a pasta Modelos para poder usá-lo mais tarde.

6. Propriedades para ver os detalhes da mensagem

incluindo a lista de destinatários, data de criação da mensagem, e o tamanho do arquivo em kilobytes.

7. Detalhes Use a tecla de navegação para selecionar um dos endereços de e-mail, números de telefone ou URLs no corpo da mensagem para usar ou para guardar na memória do telefone.

#### 4.3.4 RASCUNHO

A pasta Rascunhos é onde as mensagens MMS podem ser guardadas. A pasta Rascunhos pode ser usado para guardar as mensagens MMS que ainda não foram finalizadas no conteúdo ou em termos da lista de destinatários.

1. Selecione Rascunhos pressionando 4 ou selecioná-lo usando a tecla de navegação.

2. Uma lista de todas as mensagens serão exibidas. Use a tecla de Navegação para selecionar a mensagem desejada. Uma vez que a mensagem é exibida, as seguintes opções estarão disponíveis utilizando a tecla de seleção esquerda.

1. Ver para visualizar a mensagem de como ele será recebido pelo seu destinatário.

2. Enviar para enviar esta mensagem para o destinatário MMS selecionado em sua mensagem.

3. Editar para editar esta mensagem no conteúdo.

4. Apagar para apagar a mensagem selecionada.

5. Apagar todos para apagar todas as mensagens em sua caixa de entrada.

6. Guardar como modelo para guardar a mensagem para a pasta Modelos para poder usá-lo mais tarde.

7. Propriedades para ver os detalhes da mensagem, incluindo informações de mensagem do remetente, data da recepção da mensagem, e o tamanho do arquivo em kilobytes.

8. Detalhes Use para selecionar um dos endereços de email, números de telefone ou URLs no corpo da mensagem para usar ou para guardar na memória do telefone.

#### 4.3.5 MODELOS MMS

Os modelos são compostos anteriormente que podem ser incluídos em um corpo de mensagem ao criar uma mensagem.

1. Selecione Modelos pressionando 5 ou selecioná-lo usando a tecla de navegação.

2. Escolha entre definida pelo usuário ou modelos padrão.

3. A lista dos pré-compostos modelos aparecerão. Utilize a tecla Navegação para selecionar o modelo desejado. Uma vez que o modelo é selecionado, as seguintes opções estarão disponíveis utilizando a tecla de seleção esquerda.

1. Ver para visualizar o modelo de mensagem de como será recebido pelo seu destinatário.

2. Criar mensagem de compor uma nova mensagem multimédia utilizando o modelo selecionado.

3. Apagar para apagar a mensagem selecionada.

4. Apagar todos para apagar todas as mensagens modelo.

5. Propriedades para exibir a mensagem de detalhes do modelo, incluindo o tamanho do arquivo em kilobytes e linha de assunto.

#### 4.3.6 OPÇÕES DE MENSAGENS

Existem várias preferências que podem ser definidas em Definições de mensagens que permitem a você selecionar várias opções no que diz respeito às mensagens MMS.

1. Selecione Mensagem Configurações pressionando 6 ou selecioná-lo usando a tecla de navegação.

As opções disponíveis são as seguintes:

1. Compor define preferências com relação ao modo de criação, redimensionamento automático da imagem quando o autor, e as configurações automáticas.

2. Enviar define a saída períodos de validade, os relatórios de entrega, e a prioridade da mensagem.

3. Recuperar define a forma como o seu telefone móvel recupera mensagens recebidas.

4. Filtro define que tipo de mensagens devem ser autorizados e quais devem ser rejeitadas.

5. Perfil do servidor define que o serviço de provedor de perfil MMS deve ser selecionada. Perfis de servidor pode ser alterado de acordo com o seu fornecedor de serviços definições.

6. Memory Status exibe a quantidade de memória utilizada por mensagens MMS na memória do telefone. Memória disponível e gratuito para mensagens MMS são exibidas aqui também.

#### 4,4 E-MAIL

Internet e-mail (correio eletrônico) pode ser usado para enviar e receber mensagens de e-mail a partir do telemóvel, desde acesso à Internet é fornecido como um serviço de rede do seu fornecedor de serviços.

1. Selecione E-mail pressionando 4 ou selecioná-lo usando a tecla de navegação.

Antes de poder utilizar este serviço, verifique com seu provedor de serviços sobre a disponibilidade e as definições de dados. Você também tem que configurar sua conta de email e configurações do servidor, veja Secção 4.3.1 perfis email.

#### 4.4.1 CONTAS DE E-MAIL

O primeiro passo para usar e-mail em seu telefone móvel é o de definir suas configurações de conta de e-mail assim que o seu telemóvel sabe qual servidor entrar em contato e faça o login usando as credenciais corretas.

1. Contas: Selecione Email pressionando 9 ou selecionando-o com a tecla de navegação.

A lista de perfis aparecerá, selecione um perfil usando a tecla de navegação e entrar nele com a esquerda tecla de seleção. As duas opções disponíveis são para ativar o perfil de modo a que este perfil é o perfil ativo na utilização e para editar e personalizar o perfil. Quando editando o perfil, existem quatro grupos de definições que deve ser definida antes pode ser usado:

1. Definições de perfil para definir o nome do perfil, a conta de conectividade de dados a ser usado, e o protocolo de correio eletrônico (POP ou IMAP). Neste grupo de definições, o intervalo de seleção que define o intervalo de tempo para verificar automaticamente um novo e-mail e o tamanho máximo de mensagem que pode ser baixado também estão definidos.

2. Servidor de saída para definir o servidor de correio a enviar o seu telefone irá utilizar para enviar e-mail de saída.

Aqui, os seguintes itens são definidos:

- Servidor de saída é o hostname ou endereço IP do servidor de e-mail.

- Porta de saída é a porta TCP que o servidor de correio de saída aceita e-mails através de saída.

- Nome a apresentar é a maneira que seu nome será exibido em mensagens de saída.

- E-mail é o seu endereço de e-mail.

- Usuário pode ser necessária se o seu servidor de saída requer autenticação.

- A senha pode ser necessária se o seu servidor de saída requer autenticação.

3. Servidor de entrada para definir o servidor de correio a receber o telefone irá conectar-se a fim de recuperar emails. Aqui, o seguinte itens são definidos:

- Servidor de entrada é o hostname ou endereço IP do servidor de e-mail.

- Porta de entrada é a porta TCP que o servidor de e-mails recebidos aceita conexões.

- Username ou Nome do usuário é seu nome de conta de email e é necessário.

- A senha é a senha da conta de e-mail e é necessário.

- Baixar opção define a forma de ler as suas mensagens e fornece uma seleção entre todos os download, para baixar a mensagem na íntegra, incluindo anexos, somente cabeçalho, para recuperar o remetente da mensagem e o assunto e texto de cabeçalho e, para recuperar a mensagem na íntegra sem quaisquer arquivos anexados.

 Cópia do servidor POP é um protocolo de configuração que, quando ativado, deixa uma cópia da mensagem recuperada no servidor, e quando desativado, irá apagar mensagens recuperadas no protocolo POP do servidor de e-mail. Excluir do servidor é um protocolo IMAP configuração que, quando ativado, elimina a você excluir o telefone do servidor de e-mail.

- Enviado é uma pasta de protocolo de configuração IMAP que permite guardar as mensagens enviadas em uma pasta Itens Enviados no seu servidor de e-mail.

 Pasta Rascunhos é um protocolo IMAP configuração que permite que você salve composto mensagens que não são finalizadas em uma pasta Rascunhos em seu servidor de email.

4. Assinatura para definir configurações de assinatura de email, incluindo edição de sua assinatura personalizada e inclusive uma imagem.

#### 4.4.2 ESCREVER E-MAIL

Compor, gravar e enviar novas mensagens de e-mai usando esta função.

1. Selecione Escrever e-mail pressionando 2 ou selecionando-o com a tecla de navegação.

2. Defina o Para, Cc e Bcc e os destinatários de endereços de e-mail de sua escolha. Para o destinatário é o único destinatário necessário.

3. Digite o assunto de sua mensagem de e-mail como por sua preferência.

4. Compor a mensagem a enviar usando o teclado do telefone e os caracteres correspondentes a cada número.

Prima cada tecla repetidamente até obter a letra pretendida.

Se você está digitando duas letras consecutivas que aparecem na mesma tecla, aguarde que o cursor aparece novamente antes de entrar na Segunda.

5. Adicione objetos multimídia como imagens, clipes de audio, clips de filmes e outros arquivos anexos selecionando a opção usando a tecla de navegação esquerda.

Depois de ter criado a sua mensagem, você pode selecionar as seguintes opções:

1. Enviar somente para enviar a mensagem para o destinatário e, em seguida, excluir a mensagem.

2. Guardar e enviar para enviar a mensagem para o destinatário e, em seguida, guardar a mensagem.

3. Salvar em rascunhos para salvar a mensagem para a pasta Rascunhos para que a mensagem pode ser editada e posteriormente enviados.

#### 4.4.3 ENVIAR E RECEBER

Enviar e receber suas mensagens de e-mail usando esta função.

1. Selecione Enviar e receber pressionando 1 ou usando a tecla de navegação.

Seu perfil de conta de e-mail deve ser definida antes de você usar essa configuração.

#### 4,5 BLUETOOTH MENSAGEM

A Mensagem Bluetooth (BTM) é um serviço telefônico que permite aos usuários enviar e receber mensagens de Bluetooth para dispositivos emparelhados com um alcance de 10 metros.

1. Selecione BTM pressionando 5 ou selecioná-lo usando a tecla de navegação.

2. Crie seu BTM-line usando a tela do telefone ou digitá-lo usando as teclas numéricas do telefone.

As opções disponíveis são as seguintes:

1. Escolha um idioma permite que você selecione o idioma de escrita BTM.

2. Dicionário permite a utilização do telefone automático entradas de dicionário.

3. Número de entrada permite que você digite o número do receptor BTM.

4. Feito é escolhido, quando você terminar de digitar sua mensagem. Está se dirigirá para iniciar um inquérito dispositivo da BT, a fim de enviar mensagens.

#### 4,6 MENSAGEM DE VOZ

As mensagens de voz é um serviço de rede que fornece um "serviço de atendimento" que os chamadores podem usar para deixar na caixa postal quando estiver disponível para receber chamadas.

1. Selecione a mensagem de voz pressionando 6 ou selecioná-lo usando a tecla de navegação.

A lista de perfis de correio de voz disponíveis serão exibidos. Use a tecla de navegação para selecionar um perfil de mensagem de voz. As seguintes opções estão disponíveis para cada perfil:

1. Número do correio de voz é o lugar onde a voz nome da mensagem de perfil e número está definido.

2. Ouça a mensagem de voz é um atalho que disca o número definido nas configurações do perfil acima.

#### 4,7 INFO MENSAGEM

Mensagens de informação é um serviço de rede que fornece mensagens informativas sobre diversos temas, tais como relatórios de tráfego, meteorologia, e anúncios para usuários de telefones celulares em uma área de serviço específico.

1. Selecione Broadcast Message pressionando 7 ou selecioná-lo usando a tecla de navegação.

As opções disponíveis são as seguintes:

1. Modo de Recepção ativa e desativa a recepção de mensagens de informação.

2. Ler mensagens fornece a capacidade de ler as mensagens existentes na rede.

3. Idiomas para mensagens de informação filtrada pela linguagem.

4. Configuração do Canal para selecionar, adicionar, editar e excluir canais para filtro de mensagens de informação por assunto.

## Configurações do Celular

#### 5. Configurações do Celular

| 5,0 Compreender as definições do telefone   |
|---------------------------------------------|
| 5,1 Ativação SIM                            |
| 5,2 Default seleção SIM                     |
| 5,3 Calibração Touch Screen                 |
| 5,4 Definições de data e hora               |
| 5,5 Definições do telefone                  |
| 5.5.1 Agendar Lig. / Deslig.                |
| 5.5.2 Definir o idioma do telefone          |
| 5.5.3 Definir o idioma de escrita           |
| 5.5.4Tipo de padrão de codificação          |
| 5.5.5 Nota de abertura                      |
| 5.5.6 Meus atalhos                          |
| 5.5.7Funcionalidade de navegação            |
| 5.5.8 Hora e data de atualização automática |
| 5.5.9 Caligrafia                            |
| 5.5.10 Instalação UART RI                   |
| 5.5.11 LED & LCD                            |
| 5,6 Display                                 |
| 5.6.1 Mostrar Wallpaper                     |
| 5.6.2 Configurações Screensaver             |
| 5.6.3 Apresentar o Proprio Numero           |
| 5.6.4 Efeito de transição                   |
| 5,7 Perris de usuario                       |
| 5.7.1Tons Personalizando                    |
| 5.7.2 Personalizando controles de volume    |
|                                             |

5.7.3 Personalizando tipos de alerta 5.7.4 Personalizando chamadas recebidas alertas 5.7.5Tons Extra 5.7.6 Modo de Resposta 577Luz externa 5,8 Definições de chamada de Geral 5811 Identificador de chamadas 5.8.1.2 Chamada em espera 5.8.1.3 Desvio de chamadas 5.8.1.4 Restrição de chamadas 5.8.1.5 Linha de comutação 5.8.2 Lista Negra 5.8.3 Remarcação automática 5.8.4 Marcação 5.8.5 Número de IP 5.8.6 Som de fundo 5.8.7 Apresentação da duração de chamadas 5.8.8 Lembretes de duração chamada 5.8.9 Auto fim rápido 5.9 Segurança 5.9.1 Seguranca da instalação da linha SIM 5.9.2 Bloqueio do telefone 5.9.3 Auto bloqueio do teclado 5.9.4 Alterar senha 5.10 Bluetooth 5.10.1 Ativando Bluetooth

5.10.2 Conexão com dispositivos de áudio

5.10.3 Controle Remoto 5.10.4 Conexão com outros dispositivos 5.10.5 Dispositivos activos 5.10.6 Definições Bluetooth 5.10.7 Sobre 5,11 Rede 5,12 Repor

## 5 CONFIGURAÇÕES DO TELEFONE 5,0 COMPREENDER AS DEFINIÇÕES DO CELULAR

Seu Wind DUO 3200 GLOW tem várias configurações que podem ser configurados e customizados para seu uso e ambiente.

1. Acessar o menu Configurações pressionando a tecla de Navegação para ter acesso ao menu principal.

2. Selecione Configurações pressionando 9 ou deslocandose a ele usando a tecla de navegação.

#### 5,1 SIMATIVAÇÃO

1. Acessar o telefone menu Configurações pressionando a tecla de Navegação para aceder ao menu principal.

2. Selecione Configurações pressionando 9 ou deslocandose a ele usando a tecla de navegação.

3. Selecione Ativação de SIM pressionando 1 ou deslocando-se a ele usando a tecla de navegação.

O Wind Duo 3200 Glow tem a capacidade de ligar e desligar cada um dos seus cartões SIM em separado via software. As quatro opções que você tem são as seguintes:

1. Ambos os SIMs ativos: Ambos os cartões SIM está ligado e ativo.

2. Apenas SIM1 Ativo: SIM1 está ligado e ativo enquanto SIM2 está desligado e inativos.

3. Apenas SIM2 Ativo: SIM2 está ligado e ativo enquanto SIM1 está desligado e inativos.

4. Modo de vôo: Ambos os cartões SIM está desligado e toda a transmissão de rádio é cessado, porém, o telefone permanecerá para outras aplicações.

#### 5,2 SELEÇÃO PADRÃO DE SIM

1. Acessar o telefone menu Configurações pressionando a tecla de Navegação para aparecer o menu principal.

2. Selecione Configurações pressionando 9 ou deslocandose a ele usando a tecla de navegação.

3. Selecione Padrão Seleção SIM pressionando 2 ou deslocando-se a ele usando a tecla de navegação.

O Duo Wind 3200 tem a capacidade de definir um padrão de linha SIM quando ambos os cartões SIM está inserido e ativo. Quando não há um padrão de linha SIM selecionada, todas as chamadas e mensagens são feitas a partir dele e ver o padrão da caixa de mensagem será a mensagem caixa de entrada da linha padrão SIM.

Quando você tem dois cartões SIM ativos dentro do seu telefone, você pode ter uma preferência para usar um mais que o outro. A configuração de fábrica do Wind Duo 3200 é definida como padrão SIM1 porque ele assume que você irá usar SIM1 mais SIM2. Neste caso, quando você precisar fazer uma chamada ou uma mensagem via SIM2, você tem duas das seguintes opções (definição permanentes e temporárias funcionalidade):

1. Acesse Configurações:Para definir o padrão de seleção SIM nas configurações do seu telefone para a opção de seleção padrão n °. Este recurso irá pedir-lhe em todas as instâncias de chamadas e mensagens para selecionar SIM1 ou SIM2.

2. Temporário Funcionalidade: Ao fazer uma chamada ou mensagem de saída, em vez de pressionar a tecla Enviar para fazer a transmissão, selecione Opções da Função Left e peça a partir do menu selecione SIM1 ou SIM2. Nota: Se uma linha padrão do SIM é definida, a fim de ver a caixa de mensagens do SIM outro, mudar o padrão da linha SIM a partir do menu principal.

#### 5,3 CALIBRAÇÃO DE TELATOUCH SCREEN

1. Acessar o telefone menu Configurações pressionando a tecla de Navegação para aparecer o menu principal.

2. Selecione Configurações pressionando 9 ou deslocandose a ele usando a tecla de navegação.

3. Selecione Display e vá até calibração usando a tecla de navegação ou pelo touch screen.

O assistente de calibração irá calibrara tela de precisão. Você será solicitado a dar repetidos toques em pontos específicos na tela para concluir a calibração.

#### 5,4 DEFINIR DATA E HORA

1. Acessar o telefone menu Configurações pressionando a tecla de Navegação para aparecer o menu principal.

2. Selecione Configurações pressionando 9 ou deslocandose a ele usando a tecla de navegação.

3. Selecione Data e Hora deslocando-se a ele usando a tecla de navegação ou touch screen.

#### Definir o fuso horário local

Defina sua cidade natal para identificar a zona de tempo correto.

Você irá fazer o correto ajuste conforme passos abaixo:

1. Selecione Definir fuso horário local, usando o touch screen ou selecioná-lo usando a tecla de navegação.

2. Selecione seu fuso horário usando a tecla de navegação.

3. Selecione OK para definir o fuso horário local.

#### Definir a Data e Hora

Defina a hora e a data do seu telefone móvel.

1. Selecione Definir Hora e Data usando o touch screen ou selecioná-lo usando a tecla de navegação.

2. Definir a hora, data e modo de verão usando a tecla de navegação.

#### Defina a hora e a data do seu telefone móvel:

1. Selecione Definir Formato usando o touch screen ou selecioná-lo usando a tecla de navegação.

2. Definir o formato da hora e o formato da data como por suas preferências usando a tecla de navegação.

#### 5,5 DEFINIÇÕES DO TELEFONE

Estas definições permitem-lhe configurar as preferências recursos de controle de múltiplos dentro de seu telefone celular.

1. Acessar o telefone menu Configurações pressionando a tecla de Navegação para aparecer o menu principal.

2. Selecione Configurações usando o touch screen ou deslocando-se a ele usando a tecla de navegação.

3. Selecione Telefone usando o touch screen ou selecionálo usando a tecla de navegação.

#### 5.5.1 PROGRAMAÇÃO LIGAR / DESLIGAR

Defina o seu celular para a programação ligado e desligado automaticamente em vários horários predefinidos como por sua preferências.

1. Selecione programação ligado / desligado usando o touch screen ou selecioná-lo usando a tecla de navegação.

2. Definir até quatro ligar e desligar eventos como por suas preferências.

#### 5.5.2 DEFINIR IDIOMA

Definir o idioma padrão do seu telefone celular como porsuas preferências.
1. Selecione Telefone Linguagem usando o touch screen ou selecioná-lo usando a tecla de navegação.

2. Definir o idioma padrão da sua escolha usando a tecla de navegação.

# 5.5.3 DEFINIR IDIOMA DE ESCRITA

Definir o idioma de entrada padrão do seu telefone celular como por suas preferências.

1. Selecionar o idioma usando o touch screen ou selecionálo usando a tecla de navegação.

2. Definir o idioma de entrada padrão de sua escolha usando a tecla de navegação.

# 5.5.4 CODIFICAÇÃO

Ao enviar composto por mensagens e notas, existem vários métodos de codificação do texto que seu celular pode usar.

1. Selecione o tipo de codificação padrão, usando o touch screen ou usando a tecla de navegação.

2. Escolha entre BIG5 e Gb2312.

3. Pressione OK quando terminar.

# 5.5.5 NOTA DE ABERTURA

Definir nota de abertura que aparece quando você liga o seu telefone móvel.

1. Selecione Nota de abertura pressionando 5 ou usando a tecla de navegação.

2. Definir o texto da nota de abertura como por sua preferência.

3. Ativar e desativar nota de abertura funcionalidade utilizando a tecla de navegação.

# 5.5.6 MEUSATALHOS

Definir e editar os atalhos acessíveis pela tecla esquerda. Adicionando um atalho

Se um recurso ou item de menu em seu telefone móvel não está na sua lista de atalhos (Meus atalhos), este pode ser adicionado usando esta função:

1. Opções de Ativar usando a tecla de seleção esquerda.

2. Selecione Adicionar usando o touch screen ou usando a tecla de navegação.

3. Selecione o recurso de telefone que você gostaria de adicionar aos meus Atalhos usando a tecla de navegação.

4. Selecione a posição na lista Atalhos Meu você gostaria de adicionar esse recurso e aperte a seleção esquerda para salvar as alterações.

# Substituição de um atalho

Itens em sua lista de atalhos (Meu Atalhos) pode ser substituída por outros recursos e itens de menu.

1. Selecione o item de atalho que você gostaria de substituir usando a tecla de navegação.

2. Opções de Ativar usando a tecla de seleção esquerda.

# WIND DUO 3200 GLOW

3. Selecione Editar usando o touch screen ou selecionandoo com a tecla de navegação.

4. Selecione a função do telefone ou item de menu que você gostaria no lugar do atalho do item selecionado em Meus atalhos usando a tecla de navegação.

#### Remover um atalho

Itens em sua lista de atalhos (Meus Atalhos) pode ser removido.

1. Selecione o item de atalho que você gostaria de remover a tecla de navegação.

2. Opções de Ative usando a tecla de seleção esquerda.

3. Selecione Apagar usando o touch screen ou usando a tecla de navegação.

Existe uma opção adicional para remover todos os atalhos de (Meus Atalho).

1. Opções de Adicionar usando a tecla de seleção esquerda.

2. Selecione Apagar tudo usando o touch screen ou usando a tecla de navegação.

#### Desativando um atalho

Se uma caixa de entrada de atalho é ativado, ele terá uma selecioná-la. Se nenhuma marca está presente, o item de atalho está desativado e excluídos os atalhos. Para desativar um atalho da lista:

1. Selecione um item de atalho utilizando a tecla de navegação.

2. Opções de Ativar usando a tecla de seleção esquerda.

3. Selecione Desabilitar usando o touch screen ou usando a tecla de navegação.

### Alterar a Ordem do atalho

Itens de atalho pode ser re-posicionados em Meus atalhos para permitir o acesso mais rápido ao frequentemente utilizados recursos.

1. Selecione um item de atalho utilizando a tecla de navegação.

2. Ativar opções utilizando a tecla de seleção esquerda.

3. Selecione Alterar Ordem pressionando 6 ou usando a tecla de navegação.

4. Selecione a nova posição / número de ordem do item de atalho utilizando a tecla de navegação.

## 5.5.7 Funcionalidade de navegação

## FUNCIONALIDADE

Quando pressionado no modo de espera, a tecla de navegação é um atalho para o Menu. No entanto, quando pressionado para cima, para baixo, deixou-as, à direita ela também se comporta como atalhos para quatro recursos mais usados.

1. Selecione as teclas de navegação, usando o touch screen ou selecioná-lo usando a tecla de navegação.

2. Selecione a função de telefone celular ou item do menu que está associado com a chave a tecla de Navegação-up, a

# **Configurações do Celular**

tecla para baixo, tecla-esquerda, e tecla-direita como por suas preferências usando a tecla de navegação.

# 5.5.8 ATUALIZAÇÃO AUTOMÁTICA DE HORA E DATA

Seu celular pode atualizar periodicamente a hora e a data de sincronizar com a hora e a data do seu fornecedor de serviços.

1. Selecione Data e Hora Auto Update usando o touch screen ou selecioná-lo usando a tecla de navegação.

2. Desative esta ligado ou desligado, pressionando a tecla de seleção esquerda.

# 5.5.9 CALIGRAFIA

Esta função permite definir a velocidade da caneta e cor de sua escolha

1. Selecione Handwriting pressionando 9 ou selecioná-lo usando a tecla de navegação.

2. Defina suas preferências em seguida, prima Feito e Salvar.

# 5.5.10 UART RT

Esta função permite que você selecione o cartão SIM para aplicar a funcionalidade UART.

1. Selecione UART RT configuração selecionando-o com a tecla de navegação.

2. Escolha entre SIM1 e SIM2 e pressione OK.

# 5.5.11 LED E LCD

Usando esta função, você pode definir suas preferências para o fundo do Display.

1. Selecione Configurações, Display, selecionando-o com a tecla de navegação.

2. Ajustar o brilho do LCD utilizando a tecla de navegação.

3. Defina o tempo de espera ocioso antes de sua tela LCD escurece.

# 5,6 DISPLAY

1. Acessar o telefone menu Configurações pressionando a tecla de Navegação para aceder ao menu principal.

2. Selecione Configurações usando o touch screen ou deslocando-se a ele usando a tecla de navegação.

3. Selecione Display usando o touch screen ou selecioná-lo usando a tecla de navegação.

# 5.6.1 PAPEL DE PAREDE

Atribuir uma imagem ou animação para ser exibido como o papel de parede do seu telefone móvel. Você pode selecionar Imagens de uma seleção de imagens do sistema pré-instalado e animações ou a partir de seus próprios arquivos.

1. Selecione papel de parede usando o touch screen ou selecioná-lo usando a tecla de navegação.

2. Selecione uma das imagens e animações do sistema ou uma das imagens e animações que você salvou para o telefone utilizando a tecla de navegação.

# 5.6.2 SCREEN SAVER ou PROTETOR DE TELA

Atribuir uma imagem ou animação para ser exibido como o protetor de tela do seu celular. Você pode escolher animações a partir de uma seleção de sistema de pré - animações ou de seus arquivos.

1. Selecione protetor de tela pressionando 2 ou usando a tecla de navegação.

2. Selecione Selecionar pressionando 2 ou selecioná-lo usando a tecla de navegação.

3. Selecione uma das imagens e animações do sistema ou uma das imagens e animações que você salvou para o telefone utilizando a tecla de navegação.

#### Definições de Screen saver

1. Selecione protetor de tela usando o touch screen ou usando a tecla de navegação.

2. Selecione Configurações usando o touch screen ou usando a tecla de navegação.

3. Ativar, desativar e configurar a quantidade de tempo de espera antes de o protetor de tela ativa como por suas preferências usando a tecla de navegação.

# 5.6.3 PRÓPRIO NÚMERO

Ativar ou desativar a exibição de seu próprio telefone número do seu papel de parede no modo de espera.

1. Selecione Próprio número usando o touch screen ou selecioná-lo usando a tecla de navegação.

2. Ativar ou desativar o visor, pressionando a tecla de seleção esquerda.

### 5.6.4 EFEITO DE TRANSIÇÃO

Ativar ou desativar efeitos de transição que aparecem quando se navega através da interface do usuário do telefone e seus menus associados.

1. Selecione Efeito de Transição usando o touch screen ou selecioná-lo usando a tecla de navegação.

2. Ativar ou desativar efeitos de transição, pressionando a tecla de seleção.

# 5,7 PERFIS DO USUÁRIO

Um perfil é um conjunto de definições que controlam aspectos diferentes de como se comporta o seu telefone móvel. Algumas das configurações que podem ser agrupados em um perfil são tons, controles de volume, tipos de toque e modos de resposta. Por exemplo, o celular vem pré-configurado com vários perfis, incluindo Externo e Interno; Externo pode ter um tom mais alto da campainha e um maior volume de configuração enquanto Interno pode ter um tom mais silenciosos e diminuir o volume.

1. Acessar o telefone menu Configurações pressionando a tecla de Navegação para acessar ao menu principal.

2. Selecione Configurações pressionando 9 ou deslocandose a ele usando a tecla de navegação. 3. Selecione perfis de usuário, usando o touch screen ou selecioná-lo usando a tecla de navegação.

4. Selecione um dos perfis de utilizador utilizando a tecla de navegação.

5. Selecione Ativar para ativar o perfil do usuário que você selecionou usando a Tecla de Navegação.

Personalizar um perfil de usuário

1. Selecione um dos perfis de utilizador utilizando a tecla de seleção esquerda.

2. Selecione Personalizar para personalizar o perfil de usuário que você selecionou com a tecla de seleção esquerda.

# 5.7.1 TOM PERSONALIZANDO

Selecione Tom usando o touch sceen ou selecioná-lo usando a tecla de navegação. Existem seis tipos de tons que você pode configurar para cada perfil:

1. Chamadas recebidas SIM1 definir o toque usado quando você receber uma chamada de SIM1.

2. Chamadas recebidas SIM2 definir o toque usado quando você receber uma chamada do SIM2.

3. Toque de mensagens SIM1definir o tom usado quando você receber uma mensagem de entrada de SIM1.

4. Toque de mensagens SIM2 definir o tom usado quando você receber uma mensagem de entrada do SIM2.

5. Tom Teclado definir o tom gerado quando um botão é pressionado no teclado.

Selecione uma das opções acima usando sua tecla de navegação e selecione uma das opções que são apresentadas em seguida.

# 5.7.2 CONTROLE DE VOLUME

Selecione o volume usando o touch sceen ou selecioná-lo usando a tecla de navegação. Existem dois tipos de volume controles que você pode configurar para cada perfil:

1. Volume de toque define o volume de todos os toques.

2. Teclado volume do tom define o volume de cliques chave. Selecione uma das opções acima usando o seu Navegação chave e selecione o volume de sua preferência.

# 5.7.3 ALERTAS

Selecione Alertas pressionando 3 ou usando o Tecla de navegação. Você pode selecionar um dos quatro tipos de alerta por perfil:

1.A campainha irá produzir apenas o som na forma de uma tonalidade.

2. Vibrar só produzirá apenas uma vibração e nenhum som.

3. Vibrar e tocar ao mesmo tempo irá produzir uma vibração e um som sob a forma de um tom ao mesmo tempo.

# WIND DUO 3200 GLOW

4. Vibrar e depois tocar irá produzir uma vibração e depois um som sob a forma de uma tonalidade.

5. Só luz pisca na tela de forma silenciosa e sem vibrações.

# 5.7.4 CHAMADAS RECEBIDAS

Selecione a opção Alerta de chamada usando o touch screen ou selecioná-lo usando a tecla de navegação. Você pode selecionar um dos três tipos de toque por perfil:

1. Só uma vez define a campainha para o tom de uma só vez.

2. Repetidamente define o toque para jogar e repetir continuamente.

3. Crescente define o toque para jogar com um baixo tom primeiro volume, e em seguida, continuar com um tom cada vez mais alto.

# 5.7.5 TONS EXTRA

Selecione Tons extras usando o touch screen ou selecionálo usando a tecla de navegação. Você pode selecionar um ou mais dos quatro opções, onde um tom reproduzido.

### 5.7.6 Modo de atendimento

Selecione o modo de resposta usando o touch screen ou selecioná-lo usando a tecla de navegação. Habilitar ou desabilitar qualquer resposta-chave utilizando a Tecla de Navegação.

# 5.7.7 LUZ EXTERNA

A característica original do Duo Wind 3200 Glow é a sua capacidade para produzir tipos personalizados de luz externa na lateral do aparelho.

Selecione Luz externa usando o touch screen ou selecionálo usando a tecla de navegação.

Brilhos diferentes podem ser aplicados a diferentes eventos que ocorrem no telefone. Por exemplo, você pode definir um brilho verde para a carga no evento, um brilho azul para uma chamada, e um brilho vermelho para uma mensagem recebida.

Existem vários tipos pré-instalado no telefone móvel. Todos brilhos são gerados pelas cores RGB (uma combinação das cores vermelha, verde e azul) e você tem a possibilidade de escolher entre mais de 16 milhões de combinações de cores diferentes através de um código RGB.

# 5,8 CONFIGURAÇÕES DE CHAMADAS

1. Acessar o telefone menu Configurações pressionando a tecla de Navegação para acessar o menu principal.

2. Selecione Configurações usando o touch screen ou deslocando-se a ele usando a tecla de navegação.

3. Selecione Configurações de chamada usando o touch screen ou selecioná-lo usando a tecla de navegação.

# 5.8.1.1 IDENTIFICADOR DE CHAMADA

Esta função define se o seu número é exibido para o outro interlocutor quando você faz uma chamada. Selecione Identificador de chamada usando o touch screen ou usando a tecla de navegação.

Você pode selecionar uma das três opções:

1. Selecione Definido pela rede usando o touch screen ou selecioná-lo usando a tecla de navegação.

# **Configurações do Celular**

2. Selecione Não enviar ID usando o touch screen ou selecioná-lo usando a tecla de navegação.

3. Selecione Enviar ID usando o touch screen ou selecionálo usando a tecla de navegação.

### 5.8.1.2 CHAMADA EM ESPERA

Chamada em espera é um serviço de rede e esta função pode habilitá-lo ou desativá-lo através de seu provedor de serviços.

Selecione Chamada em espera usando o touch screen ou selecioná-lo usando a tecla de navegação.

1. Selecione Ativar para ativar o serviço usando o touch screen ou selecioná-lo usando a tecla de navegação.

2. Selecione Desativar para desativar o serviço usando o touch screen ou selecioná-lo usando a tecla de navegação.

3. Selecione Verificar Status para consultar o seu fornecedor de serviços para o estado atual da chamada em espera em sua conta usando o touch screen ou selecioná-lo usando a tecla de navegação.

# 5.8.1.3 DESVIO DE CHAMADA

Utilizando este serviço de rede, você pode desviar de entrada chamadas para uma série de números de telefone especificado. Por exemplo, se você está fora a negócios ou apreciando um filme em um cinema, você pode desviar chamadas recebidas para número de telefone do seu colega. Selecione Desvio de chamadas usando o touch screen ou selecioná-lo usando a tecla de navegação.

Você pode escolher uma das 6 opções para o desvio de chamada:

1. Desviar todas as chamadas de voz desvia todas as chamadas recebidas para um número especificado.

2. Desviar chamadas se não encontrar chamadas recebidas para um número especificado se o seu aparelho está desligado, não em uma área de serviço ou inacessível por outras razões.

3. Desviar se não atender as chamadas recebidas são desviadas para um número especificado se você não responder à chamada.

4. Desviar chamadas se ocupado são desviadas se ocupado de entrada para um número especificado se a linha está ocupada.

5. Desviar todas as chamadas de dados desvia todas as chamadas de dados para um modem terra ou para outro GSM.

6. Cancelar tudo desviar cancela todas as definições o desvio de chamada no local.

# 5.8.1.4 RESTRIÇÃO DE CHAMADA

Utilizando este serviço de rede, você pode limitar a entrada e chamadas a partir do seu telefone. Selecione o barramento de chamadas, usando o touch screen ou selecioná-lo usando a tecla de navegação.

Você pode selecionar uma das 4 opções para o barramento de chamadas:

# WIND DUO 3200 GLOW

1. Efetuar chamadas para barrar certos tipos de números ao fazer uma chamada de saída de seu aparelho.

2. Receber chamadas para barrar a recepção de chamadas recebidas ou sob certas condições.

3. Cancelar todas cancela todas as definições de barramento de chamadas, tornando todas as chamadas de entrada /saída possível.

4. Alterar senha para definir e alterar a senha dada pelo fornecedor do serviço para este serviço.

## 5.8.1.5 COMUTAÇÃO DE LINHAS

Alguns cartões SIM têm a capacidade de ter dois números de telefone diferentes no mesmo cartão definida como a Linha 1 e Linha 2. Ambos podem estar ativos ao mesmo tempo, porém apenas um pode ser selecionado.

Selecione Troca de Linha usando o touch screen ou selecioná-lo usando a tecla de navegação para alternar entre a Linha 1 e Linha 2.

#### 5.8.2 LISTANEGRA

Usando esta função, você pode selecionar até cinco números para adicionar à sua lista negra.

1. Selecione Configurações usando o touch screen ou deslocando-se a ele usando a tecla de navegação.

2. Selecione Configurações de chamada usando o touch screen ou selecioná-lo usando a tecla de navegação.

3. Selecione lista negra usando o touch screen ou selecioná-lo usando a tecla de navegação.

Ativar o modo de lista negra utilizando a tecla de navegação, em seguida, selecione o número de sua escolha.

# 5.8.3 REDISCAGEM AUTOMÁTICA

Ativar ou desativar o recurso de rediscagem automática de uma chamada de saída incompleto selecionando

Rediscagem automática usando a tecla de navegação ou pressionando 4.

# 5.8.4 DISCAGEM RÁPIDA

Contatos da lista telefônica pode ser atribuído a velocidade entradas de marcação, para que possam ser chamado diretamente pelo pressionando o seu número de inscrição.

1. Selecione Configurações usando o touch screen ou deslocando-se a ele usando a tecla de navegação.

2. Selecione Configurações de chamada usando o touch screen ou selecioná-lo usando a tecla de navegação.

3. Selecione Discagem rápida usando o touch screen ou selecioná-lo usando a tecla de Navegação

Ative a Discagem rápidal com a tecla de navegação, em seguida, selecione os números que você deseja adicionar a ele.

# 5.8.5 NÚMERO DE IP

1. Selecione Configurações usando o touch screen ou deslocando-se a ele usando a tecla de navegação.

2. Selecione Configurações de chamada usando o touch screen ou selecioná-lo usando a tecla de navegação.

3. Selecione IP número usando o touch screen ou selecioná-lo usando a tecla de Navegação

# 5.8.6 SOM DE FUNDO

Esta função fornece a capacidade de reproduzir um som de fundo de sua escolha, durante uma conversa telefónica.

Fundo disponível sons pré-instalado no telefone incluem ruído da rua, o ruído restaurante, ruído branco, etc

1. Selecione Configurações pressionando 9 ou deslocandose a ele usando a tecla de navegação.

2. Selecione Configurações de chamada pressionando 8 ou selecioná-lo usando a tecla de navegação.

3. Select Background Sound pressionando 7 ou selecionálo usando a tecla de Navegação

Você pode definir se você deve ser solicitado para reproduzir o som de fundo quando você faz uma chamada, o volume eo som o intervalo de fundo é jogado, eo som de fundo padrão também.

# 5.8.7 DURAÇÃO DE CHAMADAS

Ativar ou desativar a visualização da duração da chamada de uma chamada:

1. Selecione Configurações usando o touch screen ou deslocando-se a ele usando a tecla de navegação.

2. Selecione Configurações de chamada usando o touch screen ou selecioná-lo usando a tecla de navegação.

3. Ativar ou desativar a Duração de chamada no Display usando a tecla de navegação.

# 5.8.8 AVISOS DE CHAMADAS

Usando esta função, você pode limitar a entrada e chamadas a partir do seu telefone.

1. Selecione Configurações usando o touch screen ou deslocando-se a ele usando a tecla de navegação.

2. Selecione Configurações de chamada usando o touch screen ou selecioná-lo usando a tecla de navegação.

3. Selecione Aviso de Chamada Duração usando a tecla de navegação.

Você pode selecionar uma das 3 opções:

1. Deslig. para desativar os Lembretes.

2. Uma vez para definir um lembrete de que ativa uma vez depois de decorrido um período de tempo definido por você.

3. Em intervalos para definir um lembrete recorrente que ativa após cada período de tempo decorrido definido por você.

# 5.8.9 FINALIZAÇÃO AUTOMÁTICA DE CHAMADA

Use esse recurso para definir um limite de tempo para a duração do qualquer chamada de entrada ou de saída.

1. Selecione Configurações usando o touch screen ou deslocando-se a ele usando a tecla de navegação.

2. Selecione Configurações de chamada usando o touch screen ou selecioná-lo usando a tecla de navegação.

# WIND DUO 3200 GLOW

3. Selecione Auto Desligar Chamadas usando a tecla de navegação.

Habilitar e desabilitar esta função, configurando o limite de tempo de conversa no telefone em segundos.

#### 5,9 SEGURANÇA

Códigos de segurança definido para a sua privacidade e à proteção de seu aparelho. Quando a segurança estiver ativado, você pode ainda fazer chamadas para números de emergência.

1. Acessar o telefone menu Configurações pressionando a tecla de Navegação para aceder ao menu principal.

2. Selecione Configurações usando o touch screen ou deslocando-se a ele usando a tecla de navegação.

3. Selecione Segurança usando o touch screen ou selecioná-lo usando a tecla de navegação.

5.9.1Configuração de segurança

Selecione SIM1 Segurança Instalação ou SIM2

Configuração de Segurança, dependendo da configurações de segurança do cartão SIM que você deseja acessar.

Habilitar ou desabilitar o Bloqueio do SIM, selecionando SIM lock usando a tecla de navegação ou pressionando 1. Você será solicitado o código PIN do cartão SIM. Habilitar ou desabilitar o Bloqueio do SIM, selecionando SIM lock usando a tecla de navegação ou pressionando 1. Você será solicitado o código PIN do cartão SIM.

# RESTRIÇÃO DE CHAMADA:

Restrição de chamada é um serviço de rede que limita saída chamadas em seu telefone celular para uma lista de discagem fixa números.

1. Selecione Restrição de chamada usando o touch screen ou selecioná-lo usando a tecla de navegação.

2. Ativar / desativar o serviço, selecionando Modo pressionando 1 ou selecioná-lo usando a tecla de navegação. Você será solicitado para PIN2 seu cartão SIM.

3. Definir a lista de números de restrição de chamada, selecionando lista de marcação fixa pressionando 2 ou selecioná-lo usando a tecla de navegação.

Dial barrado é um serviço de rede que impede a realização de chamadas em seu telefone móvel a partir de uma lista de números de discagem barradas.

1. Selecione Barred Dial pressionando 3 ou selecioná-lo usando a tecla de navegação.

2. Ativar / desativar o serviço, selecionando Modo pressionando 1 ou selecioná-lo usando a tecla de navegação. Você será solicitado para PIN2 seu cartão SIM.

3. Definir a lista de números de discagem barrado selecionando lista de discagem barrada pressionando 2 ou selecioná-lo usando a tecla de navegação.

Você também pode definir e modificar o código PIN do cartão SIM e PIN2 ea senha de bloqueio do telefone, selecionando Alterar senha pressionando 4 ou usando a tecla de navegação.

Você será solicitado a digitar sua senha antiga / PIN antes de escolher uma nova senha / PIN para evitar alterações não autorizadas destas senhas / PINs.

### Você pode selecionar uma das 3 opções:

Número de Identificação Pessoal (PIN) impede o uso não autorizado do seu cartão SIM. Um PIN é normalmente fornecido com o cartão SIM. Quando o seu PIN estiver habilitado, você deve digitar o PIN sempre que ligar o telefone. Se você digitar um código PIN incorrecto três vezes consecutivas, o telefone irá travar e você será obrigado a digitar um código PUK. Quando você entra em um novo código PIN, você terá que digitar sua senha nova duas vezes para confirmar se está correto. Selecione PIN pressionando 1 ou selecioná-lo usando a tecla de navegação.

PIN 2 está disponível em alguns cartões SIM e é usado como uma verificação de segurança de acesso aos serviços de rede especial função. Selecione o PIN 2 pressionando 2 ou selecioná-lo usando a tecla de navegação.

Senha de bloqueio do telefone permite que você altere a senha do seu telefone. Seleccione Bloquear telefone

Password pressionando 3 ou selecioná-lo usando a tecla de navegação.

# 5.9.2 BLOQUEIO DE TELEFONE

Habilitar ou desabilitar o Bloqueio do telefone, selecionando Bloqueio do telefone usando a tecla de navegação ou pressionando 3. Você será solicitado a senha atual do seu celular.

# 5.9.3 BLOQUEIO DE TECLADO

Você pode configurar o telefone para bloquear automaticamente o teclado e selecionar o tempo de seu telefone celular está ocioso antes de bloqueio automático é ativado.

1. Selecione Auto Keypad Lock usando o touch screen ou selecioná-lo usando a tecla de navegação.

2. Defina o tempo de atraso necessário usar a tecla de navegação. Selecione nemhum para desativar a funcionalidade.

# 5.9.4 MUDANÇA DE SENHA

Altere sua senha de bloqueio do telefone usando a tecla de navegação ou usando o touch screen. Você será solicitado a senha atual do seu celular.

# 5,10 BLUET OOTH

Bluetooth é usado para trocar informações com outros telefones móveis e dispositivos através de uma freqüência sem fio;

## Seu celular é compatível com Bluetooth v1.2.

A tecnologia Bluetooth permite que você conecte o seu telefone móvel para dispositivos compatíveis com Bluetooth dentro de uma

faixa de 10 metros. Como os dispositivos Bluetooth comunicam através de ondas de rádio, o telefone móvel e os outros dispositivos não precisam estar em linha de vista. No entanto, a conexão pode estar sujeita a interferências causadas por obstruções como paredes ou outros dispositivos eletrónicos.

1. Acessar o telefone menu Configurações pressionando a tecla de Navegação para aceder ao menu principal.

2. Selecione Configurações usando o touch screen ou deslocando-se a ele usando a tecla de navegação.

3. Selecione Bluetooth usando o touch screen ou selecionálo usando a tecla de navegação.

A tecnologia Bluetooth pode ser restringida em alguns locais. Consulte as autoridades locais e / ou prestador de serviços para obter mais informações.

### 5.10.1 HABILITAÇÃO BLUETOOTH

Bluetooth Ativar ou desativar a seleção de energia usando a tecla de navegação ou usando o touch screen Tecnologia Bluetooth, quando ativado, aumenta a consumo da bateria e reduzir a bateria vida por carga.

# 5.10.2 CONEXÃO COM DISPOSITIVOS DE AUDIO

Seu celular pode emparelhar e ligar compatível com dispositivos de áudio na faixa de tais como um fone de ouvido sem fio ou fones de ouvido sem fio, selecionando Procurar dispositivos de áudio utilizando a tecla de navegação ou pressionando 2. Seu poder Bluetooth deve

ser habilitado para usar esse serviço.

# 5.10.3 CONTROLE REMOTO

1. Selecione o controle remoto usando o touch screen ou selecioná-lo usando a tecla de navegação.

# 5.10.4 CONEXÃO COM OUTROS DISPOSITIVOS

Seu celular pode emparelhar e ligar compatível com dispositivos Bluetooth ao alcance, como o seu computador portátil ou de outro telefone móvel.

Procurando Conforme dispositivos na escala e conexão com eles.

1. Selecione Meus dispositivos usando o touch screen ou selecioná-lo usando a tecla de navegação.

2. Selecione Buscar dispositivos BT usando o touch screen ou selecioná-lo usando a tecla de navegação.

3. Seu celular irá procurar e listar todos os dispositivos compatíveis no raio de alcance do dispositivo.

4. Para emparelhar com um dispositivo deve-se selecionar o dispositivo que pretende emparelhar e pressionar parear usando a tecla de seleção esquerda. Pode ser solicitado por um código de acesso com sucesso no emparelhar os dois dispositivos dependendo das configurações de autenticação.

Uma vez conectado, e seu telefone móvel pode ser emparelhado com vários dispositivos ao mesmo tempo, a lista de dispositivos que estão emparelhados com aparece em Meus dispositivos. Uma vez conectado, as seguintes opções estarão disponíveis para cada dispositivo conectado:

1. Conectar-se para conectar via FTP para o outro dispositivo e procurar e recuperar arquivos da pasta compartilhada do outro dispositivo.

2. Renomear para renomear o outro dispositivo para um nome que pode ser mais fácil para você identificar.

3. Apagar para desligar a ligação Bluetooth entre o telemóvel e o outro dispositivo conectado.

4. Eliminar tudo para desligar todas as conexões Bluetooth entre o telemóvel e o outro dispositivo conectado.

15. Lista de serviço para saber e ver os perfis de serviço através de Bluetooth com outro dispositivo.

6. Buscar novo dispositivo para procurar outros dispositivos compatíveis com Bluetooth ao alcance.

# 5.10.5 DISPOSITIVOS ATIVOS

Veja a lista de ativos emparelhado e ligado dispositivos de áudio Bluetoth como um fone de ouvido sem fio ou fones de ouvido sem fio, selecionando dispositivos ativos com a tecla de navegação ou usando o touch screen. Você pode desconectar dispositivos ativos, selecionando o dispositivo ativo com a tecla de navegação e pressionando a seleção esquerda para desconectar o dispositivo.

# 5.10.6 CONFIGURAÇÕES DE BLUETOOTH

Seu telefone celular tem múltiplas preferências Bluetooth que pode ser definido como por suas exigências.

1. Visibilidade para ativar ou desativar a visibilidade de seus celulares para outros dispositivos que podem estar à procura de dispositivos compatíveis no intervalo.

2. Alterar nome do dispositivo para mudar o nome de seu celular para um nome que pode ser mais fácil para os outros a identificar.

3. Autenticação para ativar ou desativar a autenticação no seu celular quando ligar através de Bluetooth.

4. Canal de áudio para ativar ou desativar o fluxo de 5. Lista de Bloqueios de definir uma lista de nomes de dispositivo que você queira bloquear a partir do seu BT.

6. FTP configuração para definir os diretórios que são compartilhados e que a permissão de acesso a eles existem.

7. BIP configurações para habilitar ou desabilitar a capacidade de outros dispositivos, como um kit para utilizar os serviços SIM relacionados.

#### 5.10.7 SOBRE

Selecione Sobre para exibir um relatório completo sobre as definições de Bluetooth do seu telemóvel.

### 5,11 REDE

Esta função permite configurar a rede diversos

# WIND DUO 3200 GLOW

serviços. Antes de utilizar este serviço, verificar os serviços disponíveis a partir do seu operador de serviço.

1. Acessar o telefone menu Configurações pressionando a tecla de Navegação para acessar o menu principal.

2. Selecione Configurações usando o touch screen ou deslocando-se a ele usando a tecla de navegação.

3. Selecione a configuração, selecionando-o com a tecla de navegação.

Selecione SIM1 Configuração de Rede ou SIM2 configuração de rede, dependendo da configuração da rede SIM linha que você deseja acessar.

Você pode selecionar uma das 2 opções:

1. Escolha de operador permite que você realize uma nova procura para os operadores disponíveis, para selecionar uma operadora específica, e para escolher entre os modos de seleção automática e manual do operador.

2. Operador padrão permite definir uma lista de prioridades dos operadores preferível que você pode selecionar em uma lista e / ou entrada diretamente dentro.

## 5,12 RESTAURAÇÃO DE FÁBRICA

Para restaurar a sua configuração original de fábrica Você deverá digitar a senha quando solicitado a senha de o telefone padrão é 0000 para executar esta função.

1. Acessar o telefone menu Configurações pressionando a tecla de Navegação para aceder ao menu principal.

2. Selecione Configurações usando o touch screen ou deslocando-se a ele usando a tecla de navegação.

3. Selecione Restaurar configurações de fábrica usando o touch screen ou selecioná-lo usando a tecla de navegação.

Note que as entradas da Agenda telefônica, mensagens e arquivos não serão afetados quando você restaurar a fábrica configurações.

# 6. Usando a Agenda

- 6,0 Compreendendo a Agenda
  6,1 Procurar um contato
  6,2 Adicionando Contatos
  6,3 Grupos de chamada
  6,4 Números úteis
  6,5 Gerenciar contatos
  6.6 Configurações da Agenda
  6,7 1 Mais detalhes sobre os contatos
- 6.7.2 Cartão de visita
- 6,8 Dois cartões SIM, uma lista telefônica

# 6. USANDO A AGENDA 6,0 COMPREENDENDO A AGENDA

Os contatos podem ser guardados na memória do cartão SIM e na memória do telefone celular e estão sempre acessíveis a partir da agenda. Ao navegar na agenda, o ícone à esquerda do nome do contato indica se o contato é guardado na SIM1, SIM2, ou a memória do telefone.

Quando armazenar contatos no cartão SIM, apenas dois detalhes podem ser salvos: o nome e o número do telefone.

Por outro lado, ao salvar na memória do telefone muitos mais detalhes podem ser salvas incluindo vários números de telefone, fotos e vídeos, e dados adicionais.

# 6,1 PROCURAR UM CONTATO

Você pode procurar por um número de contato com toda a agenda, ou realizar uma pesquisa seletiva usando vários métodos, (nome, número de telefone de discagem rápida, etc do grupo)

1. Acesso o menu Agenda telefônica pressionando a tecla de navegação para acessar o menu principal.

2. Selecione Contatos usando o touch screen ou deslocando-se a ele usando a tecla de navegação.

3. Selecione Procura rápida usando o touch screen ou selecioná-lo usando a tecla de navegação.

## NAVEGANDO NA AGENDA

Essa função exibe os nomes de todos os contatos guardados na agenda em ordem alfabética. A agenda inclui sempre os contatos guardados na memória do telefone e do cartão SIM.

1. Digite a primeira letra do nome do contato que você deseja acessar a agenda e irá filtrar automaticamente os contatos para incluir apenas os contatos correspondentes a letra que você digitou.

2. Digite na segunda letra do nome do contato que você deseja acessar e a lista será filtrada ainda mais para incluir apenas os contatos correspondentes as duas primeiras letras que você digitou. O mesmo se passa quando você entra na terceira letra e assim por diante.

3. Alternativamente, selecione o contato que você deseja acessar usando a tecla de navegação.

Note que você pode alterar os idiomas de entrada do idioma padrão selecionado para outros idiomas disponíveis do telefone.

Se você deseja marcar o contato selecionado, basta pressionar a tecla de chamada e uma chamada será iniciada.

Uma vez selecionado o contato que você estava procurando, as seguintes opções estarão disponíveis utilizando a tecla de seleção esquerda:

1. Disque para chamar o contato selecionado.

2. Discar usando SIM1 para marcar o contato selecionado usando SIM1.

3. SIM2 Discar usando para discar para o contato selecionado usando SIM2.

4. Envie SMS para enviar um SMS para o contacto seleccionado.

5. Enviar MM S para enviar uma mensagem MMS para o contato selecionado.

6. Ver para acessar todos os dados armazenados para o contato selecionado.

7. Editar para editar todas as informações armazenadas para o contato selecionado, para fazer alterações ou inclusão de números de telefone e outros detalhes como uma imagem do contato, endereço de e-mail, trabalho de grupo, ou um toque personalizado. Vá para os campos que você gostaria de editar e fazer todas as modificações e os aditamentos necessários. Número de campos pode ser editado diretamente a partir desta tela, enquanto os nomes e os campos de texto exige que você pressione a tecla de seleção esquerda novamente para o editor de texto é iniciado. Após a edição estiver completa, será perguntado para confirmar as alterações à agenda, responder Sim para salvar, Não para cancelar.

8. Apagar para apagar todas as informações armazenadas para o contato selecionado, incluindo o contato em si. Você será solicitado a confirmar antes de apagar.

9. Copiar para copiar ou duplicar um contato da memória do telefone à memória do cartão SIM ou vice-versa.

10. Mover para mover o contato do telefone memória para a memória do cartão SIM ou vice-versa. O contato será removido de sua posição original depois de ser movido.

10. Enviar cartão de visita para enviar um vCard da informação do contato para outro destinatário através de SMS, MMS ou Bluetooth. Alternativamente, um vCard pode ser guardada em um arquivo na memória do telefone.

#### 6,2 ADICIONANDO UM CONTATO

Pode guardar nomes e números de telefone na lista telefônica e acessá-los a qualquer momento para fazer uma chamada ou enviar uma mensagem. Contatos que você adicionar pode ser armazenado no cartão SIM ou na memória do telefone.

Note que o número de contatos que podem ser armazenados no cartão SIM depende do tipo do cartão SIM que você tem. Quando você compra um novo telefone móvel, os números de telefone armazenados no cartão SIM será imediatamente acessível na agenda do novo aparelho.

1. Acesso o menu Agenda telefônica pressionando a tecla de navegação para aceder ao menu principal.

2. Selecione Contatos usando o touch screen ou deslocando-se a ele usando a tecla de navegação.

3. Selecione Adicionar novo contato usando o touch screen ou selecioná-lo usando a tecla de navegação.

4. Selecione se você quiser adicionar este contato na memória do telefone ou de um deles.

#### Memória do cartão SIM

1. Se a memória do cartão SIM foi selecionada, apenas um nome de contato e número de telefone podem ser armazenados.

2. Se a memória do telefone for selecionada, o nome e número de telefone pode ser acrescentado com muitos detalhes adicionais, incluindo um nome da empresa, vários números de telefone (casa, escritório, fax), uma foto do contato, uma data de aniversário, um vídeo, uma campainha específica e uma definição do grupo.

5. Confirme todas as entradas e pressione a Tecla de seleção esquerda para salvar o novo contato. Você será solicitado a confirmar a adição nova.

Adições à Agenda telefônica também pode ser feita diretamente a partir do modo de espera diretamente introduzir o primeiro número de telefone e pressionando a seleção esquerda para salvar o novo contato. Este procedimento é um atalho para a Etapa 3 do processo acima e você deve continuar seguindo as instruções acima.

## 6,3 GRUPO DE CHAMADA

Seu celular tem grupos predefinidos que os contatos armazenados na memória do telefone pode ser atribuído a fim de distinguir entre diferentes tipos de contatos, tais como familiares, amigos e empresas. Uma vez definida em grupos, grupos de contatos pode ter diferentes atributos definido para eles, como um ringtone ou imagem especializada agenda.

1. Acesso o menu Agenda telefônica pressionando a tecla de navegação para aceder ao menu principal.

2. Selecione Contatos usando o touch screen ou deslocando-se a ele usando a tecla de navegação.

3. Selecione Grupos de chamadas usando o touch screen ou selecioná-lo usando a tecla de navegação.

4. Selecione um grupo de chamadas para editar usando a tecla de navegação.

Uma vez selecionado o grupo, as seguintes opções estarão disponíveis utilizando a tecla de seleção esquerda:

1 Editar o nome do grupo.

2. Selecione a campainha do grupo padrão.

3. Selecione uma foto do grupo agenda predefinida.

4. Associar Luz externa ao grupo padrão.

5. Selecione o vídeo do grupo agenda predefinida ou animação.

6. Consulte a lista de membro do grupo e adicionar e

remover contatos para esta lista. Note-se que somente os contatos na memória do telefone podem ser adicionados aos grupos.

# 6,4 NÚMERO ÚTEIS

Seu celular pode armazenar uma grande variedade de números úteis, como o número do proprietário, número de serviço e os números de emergência.

1. Acesso o menu Lista telefônica pressionando a tecla de navegação para acessar o menu principal.

2. Selecione Contatos usando o touch screen ou deslocando-se a ele usando a tecla de navegação.

3. Selecione números úteis, usando o touch screen ou selecioná-lo usando a tecla de navegação.

4. Editar os números como por suas preferências.

# 6,5 GERENCIAR CONTATOS

Contatos da lista telefônica pode ser copiado da memória do telefone para a memória do cartão SIM e vice-versa.

Copiando irá duplicar um contato para a memória secundária.

1. Acesso o menu Agenda telefônica pressionando a tecla de navegação para aceder ao menu principal.

2. Selecione Gerenciar Contatos usando o touch screen ou deslocando-se a ele usando a tecla de navegação.

3. Selecione os contatos que você deseja controlar, você também tem a opção para marcar / desmarcar todos os contatos do SIM ou todos os contatos do telefone.

4. Selecione Copiar usando o touch screen ou selecioná-lo usando a tecla de navegação. Você será solicitado a confirmar a cópia, pressione Sim para confirmar, Não para cancelar.

5. Selecione Excluir selecionado usando o touch screen ou selecioná-lo usando a tecla de navegação. Você será solicitado a confirmar a exclusão, pressione Sim para confirmar, Não para cancelar.

#### 6,6 CONFIGURAÇÕES DE AGENDA

Agenda do seu telefone celular tem múltiplas funções e configurações que podem ser definidas como por suas preferências.

1. Acesso o menu Agenda telefônica pressionando a tecla de navegação para aceder ao menu principal.

2. Selecione Contatos usando o touch screen ou deslocando-se a ele usando a tecla de navegação.

3. Selecione Configurações usando o touch screen ou selecioná-lo usando a tecla de navegação.

As seguintes opções e configurações estão disponíveis:

1. Status da memória para mostrar usados e slots disponíveis na agenda para a memória, tanto o cartão SIM e a memória do telefone.

2. Preferência de armazenamento para definir o meio de armazenamento preferencial para contatos na agenda. Você pode selecionar a partir da memória ou do cartão SIM ou a memória do telefone.

3. Campos para personalizar campos de detalhes de contatos na memória do seu telefone da agenda telefônica. Consulte a secção 6.7.1 Mais pormenores sobre os contatos e para mais informações.

4. Meu cartão de visita para definir e enviar o seu próprio cartão de visita personalizado vCard. Consulte a secção

6.7.2 O Cartão de visitas para obter mais informações.

5. Versão vCard para definir a versão do seu telefone vCard gera quando é enviar para um receptor de mensagens.O Wind Duo 3200 Glow é capaz de visualizar com versões Vcard até v3.0, mas outros dispositivos podem ser capazes de visualizar com até v2.1.

6. Identificação define como a funcionalidade de identificação do chamador opera. Identificador de chamadas pode registrar números de telefone, com ou sem país e prefixos de marcação da cidade. Esta característica do Wind Duo 3200 Glow permite configurar entre os 6, 7 (padrão), 8 ou 9 dígitos seqüências para coincidir com uma chamada para os contatos da agenda telefônica.

#### 6.7.1 MAIS DETALHES SOBRE OS CONTATOS

Os campos de contatos na agenda pode ser personalizado para incluir ou excluir campos de sua escolha em todos os contatos.

1. Acesso o menu Agenda telefônica pressionando a tecla de navegação para aceder ao menu principal.

2. Selecione Contatos usando o touch screen ou deslocando-se a ele usando a tecla de navegação.

3. Selecione Configurações usando o touch screen ou selecioná-lo usando a tecla de navegação.

4. Selecione Campos usando o touch screen ou selecionálo usando a tecla de navegação.

5. Uma lista de todos os campos serão exibidos e você pode selecionar quais devem ser incluídas ou excluídas pela verificação e desmarque a caixa de seleção, respectivamente, utilizando a tecla de seleção esquerda.

6. Depois de sua preferências foram definidos, pressione a tecla de seleção direita para salvar suas alterações.

# 6.7.2 MEU CARTÃO DE NEGÓCIOS

Definir e armazenar o seu cartão próprio negócio móvel personalizada (vCard) e enviar para os destinatários de sua escolha através de SMS, MMS ou Bluetooth.

Alternativamente, um vCard pode ser guardada em um arquivo na memória do telefone.

1. Acesso o menu Lista telefónica pressionando a tecla de navegação para aceder ao menu principal.

2. Selecione Contatos usando o touch screen ou deslocando-se a ele usando a tecla de navegação.

3. Selecione Configurações usando o touch screen ou selecioná-lo usando a tecla de navegação.

4. Selecione Meu cartão de visita, usando o touch screen ou selecioná-lo usando a tecla de navegação.

5. Selecione Editar meu cartão usando o touch screen ou selecioná-lo usando a tecla de navegação.

6. Crie o seu cartão personalizado através do preenchimento do formulário com as informações que deseja incluir.

# 6,8 DOIS CARTÕES SIM, 1 LISTATELEFONICA

O Duo 3200 Glow é um telefone dual-SIM que foi concebido para permitir a máxima praticidade ao controlar ambas as linhas. A agenda telefônica do celular é uma combinação de memória da agenda de SIM1, SIM2, com o telefone móvel.

# Mais Características e Funções

# 7. Mais características e funções

- 7,1 Registro de Chamada
- 7.1.1 Chamadas não atendidas
- 7.1.2 Chamadas recebidas
- 7.1.3 Números discados
- 7.1.4 Duração de Chamada
- 7.1.5 Limpar o registo de chamadas
- 7.1.6 Contadores SMS
- 7.1.7 Contadores GPRS
- 7,2 Aplicativos
- 7.2.1 Jogos
- 7.2.2 Editor de imagens
- 7.2.3 E-book Reader
- 7.2.4 Calculadora
- 7.2.5 Conversor de unidade
- 7.2.6 Conversor de moeda
- 7.2.7 Saúde
- 7,3 Acessando a Web
- 7,4 Multimídia do telefone
- 7.4.1 Câmera
- 7.4.2 Gravador de Vídeo
- 7.4.3 Gravador de voz
- 7.4.4 Music Player
- 7.4.5 Visualizador de imagem
- 7.4.6 Video Player
- 7.4.7 Rádio FM
- 7.4.8 Agenda de gravação FM

7,5 Tarefas 7.5.1 Calendário 7.5.2 Tarefas 7.5.3 Despertador 7.5.4 Relógio Mundial 7.6 Galeria

# 7. MAIS CARACTERÍSTICAS E FUNÇÕES

# 7,1 REGISTRO DE CHAMADA

Usando esta função, você pode revisar as chamadas recentes que foram efectuadas, chamadas recebidas, chamadas não atendidas e registradas pelo seu telefone móvel. Todas as inscrições no registo de chamadas são fornecidos com uma hora e data e as informações adicionais.

1. Acessar seu menu Registo de chamadas pressionando a tecla de navegação para aceder ao menu principal.

2. Selecione Registro de chamadas usando o touch screen ou deslocando-se a ele usando a tecla de navegação.

## 7.1.1 CHAMADAS PERDIDAS

Seu telefone celular registra chamadas não atendidas, chamadas que foram respondidas, para sua revisão. Todas as inscrições no registo de chamadas não atendidas são fornecidos com uma hora e data.

1. Após a seleção que você escolha de cartão SIM, selecione Chamadas não atendidas usando o touch screen ou deslocando-se a ele usando a tecla de navegação.

Uma lista de chamadas não atendidas será exibida a partir das discussões mais recente para a mais antiga. A entrada será exibido como um número de telefone ou um nome de contato, dependendo se o chamador está listado na sua agenda.

Para visualizar detalhes adicionais, selecione a chamada não atendida de

sua escolha usando a tecla de Navegação e pressione a tecla de seleção esquerda. As seguintes informações adicionais estão disponíveis para sua análise:

1. Hora e data da chamada mais recente falhadas esta entrada.

2. O nome do contato e o número do chamador. O nome do contato aparecerá somente se o interlocutor está listado na sua agenda.

3. O número de vezes que o chamador tenha registado uma chamada perdida no seu telemóvel.

Quando você estiver na vista detalhada das chamadas não atendidas, você pode discar a chamada, pressionando a tecla Chamar. Ele irá marcar automaticamente o contato a partir da linha SIM que a chamada foi recebida.

Alternativamente, as seguintes opções estão disponíveis usando a tecla de seleção esquerda:

1. Apagar irá apagar o registro do número de telefone a partir do registo de chamadas não atendidas.

2. Adicionar a novos contatos irá guardar o número do telefone de sua agenda.

3. Salvar para uma contatos existentes irá guardar o número de telefone como um número de contato adicionais a um contato existente na agenda.

4. Editar irá exibir o número de telefone na sua tela como se entrou diretamente a partir do modo de espera.

5. Envie SMS irá enviar um SMS para o telemóvel número.

6. Enviar MMS irá enviar um MMS para o número de telefone.

# 7.1.2 CHAMADAS RECEBIDAS

Seu telefone celular registra as chamadas recebidas, chamadas que foram respondidas, para sua revisão. Todas as inscrições no registo de chamadas recebidas são fornecidos com uma hora e data.

1. Selecione Chamadas recebidas usando o touch screen ou deslocando-se a ele usando a tecla de navegação.

Uma lista de chamadas recebidas serão exibidos a partir das discussões mais recente para a mais antiga. A entrada será exibida como um número de telefone ou um nome de contato, dependendo se o chamador está listado na sua agenda.

Para visualizar detalhes adicionais, selecione o convite recebido de sua escolha usando a tecla de Navegação e pressione a tecla de seleção esquerda. As seguintes informações adicionais estão disponíveis para sua análise:

1. Hora e data da chamada mais recente recebido esta entrada.

2. O nome do contato e o número do chamador. O nome do contato aparecerá somente se o interlocutor está listado na sua agenda.

3. O número de vezes que o chamador tem registado chamado teu telemóvel.

4. A duração da chamada mais recente recebido a partir desta entrada.

Quando você estiver na vista detalhada da chamada recebida, pode marcar a chamada pressionando a tecla Chamar. Ele irá marcar automaticamente o contato a partir da linha SIM que a chamada foi recebida.

Alternativamente, as seguintes opções estão disponíveis usando a tecla de seleção esquerda:

1. Apagar irá apagar o registro do número de telefone a partir do registo de chamadas recebidas.

2. Salvar para novos contatos irá guardar o número do telefone de sua agenda.

3. Salvar para uma contatos existentes irá guardar o número de telefone como um número de contato adicionais a um contato existente na agenda.

4. Editar irá exibir o número de telefone na sua tela como se entrou diretamente a partir do modo de espera.

5. Envie SMS irá enviar um SMS para o número de telefone.

6. Enviar MM S irá enviar um MMS para o número de telefone.

# 7.1.3 CHAMADAS REALIZADAS

Seu telefone celular registra as chamadas feitas por você para sua revisão. Todas as inscrições no registo de números discados são fornecidos com uma hora e data. 1. Selecione números discados usando o touch screen ou deslocando-se a ele usando a tecla de navegação.

A lista dos números marcados aparecerão classificados do mais recente ao mais antigo. A entrada será exibido como um número de telefone ou um nome de contato, dependendo se o número chamado está listado na sua agenda.

Para visualizar detalhes adicionais, selecione o número discado de sua escolha usando a tecla de Navegação e pressione a tecla de seleção esquerda. As seguintes informações adicionais estão disponíveis para sua análise:

1. Hora e data da chamada mais recente saída para esta entrada.

2. O nome do contato e o número do número chamado. O nome do contato aparecerá somente se o interlocutor está listado na sua agenda.

3. O número de vezes que você ligou para o número chamado a partir de seu telefone celular.

4. A duração da chamada mais recente saída para esta entrada.

Quando você estiver na vista detalhada do número discado, pode marcar o chamador novamente pressionando a tecla Chamar. Ele irá marcar automaticamente o contato a partir da linha SIM que foi originalmente chamada discado. Alternativamente, as seguintes opções estão disponíveis usando a tecla de seleção esquerda:

1. Apagar irá apagar o registro do telefone

número do registo de chamadas efetuadas.

2. Salvar para novos contatos irá guardar o número do telefone de sua agenda.

3. Salvar para uma contatos existentes irá guardar o número de telefone como um número de contato adicionais a um contato existente na agenda.

4. Editar irá exibir o número de telefone na sua tela como se entrou diretamente a partir do modo de espera.

5. Envie SMS irá enviar um SMS para o número de telefone.

6. Enviar MMS irá enviar um MMS para o número de telefone.

# 7.1.4 DURAÇÃO DE CHAMADAS

Você pode exibir as durações de certos tipos de chamadas, incluindo as recebidas e discadas, selecionando duração de chamadas, usando o touch screen ou deslocando-se a ele usando a tecla de navegação. As durações seguintes opções estão disponíveis:

1. Duração da última chamada exibe a duração da última chamada (de entrada ou de saída) em seu telefone móvel.

2. Duração de chamadas efetuadas exibe a duração total agregado de todas as chamadas de saída.

3. Duração das chamadas recebidas exibe a duração total agregado de todas as chamadas recebidas.

4. Redefinir tudo limpa a duração total agregado

de chamadas de entrada e de saída da memória do seu telefone móvel.

O tempo de permanência Duração exibido em seu aparelho pode ser diferente do tempo real gravada pelo prestador do serviço devido a critérios definidos pelo fornecedor de serviços eo desempenho da rede, além de outras possíveis razões. Este recurso está disponível no seu telemóvel só para lhe fornecer um indicador geral de duração de chamada total.

### 7.1.5 LIMPAR O REGISTRO DE CHAMADAS

Apagar a totalidade ou parte dos registos de chamadas do seu telefone celular, selecionando Excluir listas de chamadas, usando o touch screen ou deslocando-se a ele usando a tecla de navegação.

Selecione entre as seguintes opções:

1. Chamadas não atendidas para eliminar as chamadas não atendidas registo.

2. Chamadas recebidas, para eliminar as ligações recebidas registo.

3. Chamadas efetuadas para números discados excluir seu cadastro.

4. Apagar todos para apagar seu histórico de chamadas na sua totalidade.

### 7.1.6 CONTADOR DE SMS

Mostrar o número de mensagens SMS enviadas e recebidas pelo seu telefone celular, selecionando SMS

contadores usando o touch screen ou deslocando-se a ele usando a tecla de navegação. Os contadores estão disponíveis as seguintes:

1. Enviar contador exibe o número de mensagens SMS enviadas pelo celular.

2. Receber contador exibe o número de mensagens SMS recebidas pelo seu telefone móvel.

#### 7.1.7 CONTADORES DE GPRS

Mostrar o tráfego de dados suportados pela sua conexão GPRS, selecionando os contadores de GPRS, pressionando 7 ou deslocando-se a ele usando a tecla de navegação. Os contadores estão disponíveis as seguintes:

1. Última exibe enviado a quantidade de tráfego total de dados enviados por GPRS última chamada.

2. Última mostra recebeu o montante do tráfego total de dados recebidos pelo seu GPRS última chamada.

3. Todos os displays enviou a quantidade de tráfego de dados agregados enviadas por todas as suas chamadas de GPRS.

4. Todos os monitores receberam a quantidade de tráfego de dados agregados recebidos por todas as suas chamadas de GPRS.

5. Contadores para limpar o valor agregado total de tráfego de dados enviados e recebidos por suas chamadas de GPRS.

# 7,2 APLICATIVOS

O software do celular é equipado com uma série de aplicações, como jogos de entretenimento e utilitários para conversões e cálculos.

1. Acessar o menu Aplicativos, pressionando a tecla de navegação para aceder ao menu principal.

2. Aplicações Selecione usando o touch screen ou selecioná-lo usando a tecla de navegação.

### 7.2.1 JOGOS

Seu telefone celular é pré-carregado com jogos para entretenimento. Selecione Jogos usando o touch screen ou selecioná-lo usando a tecla de navegação.

A lista de jogos aparecerá junto com configurações de jogo que pode ativar e desativar áudio e efeitos de vibração.

# 7.2.2 EDITOR DE IMAGENS

Seu celular já vem com um leitor de livros eletrônicos para entretenimento e acesso a referências. Os livros eletrônicos são livros que os leitores podem baixar da Internet ou pedir através de uma biblioteca e ler usando um dispositivo de pega. Selecione E-leitor de livros usando o touch screen ou selecioná-lo usando a tecla de navegação. Uma lista de ebooks aparecerá junto com configurações que definem o seu e-preferências de leitura do livro.

## 7.2.3 E-BOOK READER

Seu celular já vem com uma calculadorapara realizar cálculos simples, como adição, subtração, multiplicação e divisão.

Selecione calculadora pressionando 3 ou selecioná-lo usando a tecla de navegação.

#### 7.2.4 CALCULADORA

Seu celular já vem com um conversor de unidade para realizar conversões simples, como peso e comprimento conversões entre os sistemas métrico e Inglês. Selecione conversor de unidades, pressionando 4 ou selecioná-lo usando a tecla de navegação.

# 7.2.5 CONVERSOR DE MOEDA

Seu celular já vem com um conversor de moeda para realizar conversões de moeda entre as moedas. Selecione conversor de moeda, pressionando 5 ou selecioná-lo usando a tecla de Navegação

# 7.2.6 SAÚDE

Seu celular já vem com "viver bem" aplicações. Selecione saúde usando o touch screen ou selecioná-lo usando a tecla de navegação.

1. Contador de calorias fornece um indicador de quantas calorias você queima de uma seleção de atividades comuns.

2. Calculadora de gordura corporal permite calcular a sua percentagem de gordura corporal.

3. Subsídio diário de calorias e fornece indicador sobre o que é correto a ingestão de calorias para você com base em peso corporal e estilo de vida.

4. Tabelinha permite que as mulheres para calcular o seu ciclo menstrual.

## 7,3ACESSANDOAWEB

Seu telefone celular é equipado com um browser WAP, que permitirá o acesso a sites na internet que usam linguagem de marcação WML (Wireless) ou Extensible Hypertext Markup Language (XHTML). Aparecimento de tais sites podem variar devido ao tamanho limitado da tela e exibição de outros sites da Internet não pode ser possível.

# CRIAÇÃO DE DADOS A SUA CONTA

WAP é um serviço de rede e devem ser fornecidos pelo seu operador de serviço. Contate seu fornecedor de serviços para suas configurações de WAP, a fim de criar um perfil para seu provedor de serviço em seu telefone móvel.

1. Acesso o menu da Web, pressionando a tecla de navegação para aceder ao menu principal.

2. Selecione Web usando o touch screen ou deslocando-se a ele usando a tecla de navegação.

3. Selecione WAP usando o touch screen ou deslocando-se a ele usando a tecla de navegação.

4. Selecione Configurações usando o touch screen ou deslocando-se a ele usando a tecla de navegação.

5. Selecione gestão de conexão usando o touch screen ou deslocando-se a ele usando a tecla de navegação.

Selecione o seu fornecedor de serviços da lista de fornecedores ou editar um slot vazio com o nome de seu fornecedor de serviços. Editar perfil do prestador de serviços com o endereço da página, nome de usuário e senha, e informações sobre a conta de dados. Depois de ter entrado em todas as configurações do perfil, ative o perfil a ser usado para ligações WAP e começar a usar os serviços WAP com o navegador do telefone.

# 7,4 MULTIMIDIA

Seu telefone celular é equipado com aplicativos que permitem capturar e ver imagens e vídeos e para gravar e reproduzir música e clipes de som usando o construído na câmera, microfones e alto-falantes.

1. Acessar seu menu multimidia pressionando a tecla de navegação para aceder ao menu principal.

2. Selecione Multimídia usando o touch screen ou deslocando-se a ele usando a tecla de navegação.

# 7.4.1 CÂMERA

Tire fotos usando a câmera integrada de 1.3 megapixel do telefone móvel. Selecione Câmera usando o touch screen ou selecioná-lo usando a tecla de navegação para ativar a câmara e as imagens recebidas pela sua câmera será exibido na tela. Capturar uma imagem com a tecla de navegação e salvar usando a tecla de seleção esquerda, se a imagem capturada é a seu gosto.

Além disso, você pode selecionar as seguintes opções:

# WIND DUO 3200 GLOW

1. Ir para o gravador de vídeo para passar para a gravação de vídeo.

2. Álbum para navegar e ver as imagens armazenadas.

3. Configurações da câmera para ajustar destacar LED, som do obturador, EV, banding, timer de atraso e preferências tiro contínuo.

4. Definições de imagem para definir o tamanho da imagem e qualidade.

5. Equilíbrio do branco para escolher entre a luz do dia, Fluorescente, Cloud, incandescência, de tungsténio, ou preferências equilíbrio automático.

6. Modo de cena para escolher entre o modo automático e preferências modo noite.

7. Definições efeitos para definir efeitos como normal, em tons de cinza, sepia, green sepia, blue sepia Inverter cor, Inverter cinza, Blackboard, Whiteboard, Copper Escultura, Blue Carving, Selo branco, contraste e desenho.

8. Adicionar moldura para ativar e desativar o frame papel de parede.

9. Armazenamento verificar a memória disponível do seu celular totalmente gratuito.

10. Padrão de restauração para restaurar as configurações padrão da câmera.

# 7.4.2 GRAVADOR DE VÍDEO

Gravar clips de vídeo e filmes utilizando a gravação de vídeo e sistema de reprodução do telefone.

Selecione o Gravador de Video usando o touch screen ou selecioná-lo usando a tecla de navegação para ativar o gravador de vídeo e imagens recebidas por sua câmera será exibido na tela.

• Comece a gravar um vídeo pressionando a tecla de navegação.

• Pausar a gravação pressionando a tecla de navegação.

Continuar a gravação pressionando a tecla de navegação.

• Pare a gravação e salvar pressionando a tecla de seleção direita.

Você pode selecionar uma das seguintes opções no modo

# GRAVADOR DE VÍDEO:

1. Ir para a câmera para começar a tirar fotos da câmera.

2. Configurações Cam definir o destaque LED, som do obturador, EV, banding, timer de atraso e preferências tiro contínuo.

3. Definições de vídeo tamanho do conjunto de vídeo e de qualidade.

4. Efeito conjunto de configurações de efeitos, como normal, em tons de cinza, sepia, green sepia, blue sepia Inverter cor, Inverter cinza, Blackboard, Whiteboard, Copper Escultura, Blue Carving, Selo branco, contraste e desenho.

5. Armazenamento verificar a memória disponível do seu celular totalmente gratuito.

6. Restaurar padrão para restaurar as configurações padrão do gravador de vídeo.

# Mais Características e Funções

## 7.4.3 GRAVADOR DE SOM

Gravar clips de audio utilizando a gravação de som e sistema de reprodução de cada lado do telefone móvel. Selecione o Gravador de som usando o touch screen ou selecioná-lo usando a tecla de navegação.

Você pode selecionar uma das seguintes opções:

1. Gravar para iniciar a gravação de novos clipes de audio. Pressione a seleção esquerda para pausar e continuar a gravação e pressione a tecla de seleção direita para parar e guardar a gravação.

2. A reprodução de uma já gravada ou clipe de audio armazenados em seu telefone móvel. Você deve ter o clipe de audio selecionado no navegador de arquivos antes de usar este recurso.

3. Acrescentar para acrescentar uma nova gravação de um previamente gravado ou clipe de audio armazenados em seu telefone móvel. Você deve ter o clipe de audio selecionado no navegador de arquivos antes de usar este recurso.

4. Renomear para renomear uma já gravada ou clipe de audio armazenados em seu telefone móvel. Você deve ter o clipe de audio selecionado no navegador de arquivos antes de usar este recurso.

5. Apagar para apagar um previamente gravado ou clipe de audio armazenados em seu telefone móvel. Você deve ter o clipe de audio selecionado no navegador de arquivos antes de usar este recurso.

6. Exclua todos os arquivos para apagar todos os clipes de audio seu telefone celular.

7. Configurações para definir suas preferências sobre onde guardar os ficheiros de áudio eo formato são salvos polegadas Você pode selecionar a memória do seu telefone móvel de telefone ou cartão de memória externa para as preferências de armazenamento e você pode escolher entre AMR, WAV ou formatos AWB clipe de áudio.

8. Para utilizar o clipe de áudio gravado previamente armazenadas em seu perfil de usuário como um sinal de toque para chamadas recebidas.

9. Enviar para enviar um previamente gravado ou clipe de áudio armazenados em seu telefone móvel para outro recipiente através de MMS, e-mail ou Bluetooth. Você deve ter o clipe de áudio selecionado no navegador de arquivos antes de usar este recurso.

# 7.4.4 TOCADOR DE MÚSICA

Tocar seus clipes de músicas favoritas e músicas armazenadas no seu telemóvel utilizando o sistema de leitor de música no telemóvel. Selecione Music Player usando o touch screen ou selecioná-lo usando a tecla de navegação.

• Tocar e pausar, pressionando o lado de cima da tecla de navegação.

• Percorra sua lista pressionando o lado esquerdo e direito da tecla de navegação.

• Parar a reprodução, pressionando a parte inferior da tecla de navegação.

Você pode selecionar uma das seguintes opções no modo Music Player:

1. Tocar para a reprodução de um clip de música selecionado ou música no seu telemóvel.

2. Detalhe para ver os atributos de um clipe de música selecionado ou música no seu celular. Atributos de incluir o nome do clipe da música, modo estéreo, canal de qualidade, tamanho, e tempo total de reprodução.

3. Adicionar a campainha para fazer a música selecionada clipe selecionado disponível como uma possível seleção toque para chamadas recebidas.

4. Adicionar ao atualizar a lista de clipes de música e canções na sua lista.

5. Remover para remover o clipe da música selecionada da lista de clips de música

6. Remover tudo para remover toda a sua lista de clips de música

7. Definições para definir as preferências do leitor de música que incluem a localização da lista de músicas preferidas, repetir e modos de shuffle, o jogo de fundo, as preferências do equalizador, display de espectro, e mostrar as letras.

8. Selecione a pasta para selecionar entre a memória do celular ou cartão de memória externa para a imagem de busca e listagem.

#### 7.4.5 VISUALIZADOR DE IMAGEM

Procurar e visualizar imagens usando o visualizador de imagens de cada lado do telefone. Select Image Viewer pressionando 5 ou selecioná-lo usando a tecla de navegação.

Você pode selecionar uma das seguintes opções no modo Image Viewer:

1. Ver para ver as imagens. Use o lado esquerdo e direito da tecla de Navegação para navegar através das imagens.

2. Navegue Style para definir o estilo de navegar a preferência entre uma matriz ou estilo de lista.

3. Para utilizar a imagem ou animação como papel de parede, protetor de tela, poder-em imagem de exibição, poder-se imagem de exibição, ou a foto de um contato selecionado.

4. Enviar para enviar a imagem para outro destinatário por email ou Bluetooth.

5. Renomear para renomear uma imagem armazenada no seu telemóvel.

6. Apagar para apagar uma imagem armazenada no seu telemóvel.

7. Exclua todos os arquivos para apagar todos os arquivos de imagem armazenados em seu telefone móvel.

8. Classificar para classificar as imagens armazenadas no seu telemóvel ou por nome, por tipo, por data ou por tamanho.

9. Armazenamento para selecionar entre a memória do celular ou cartão de memória externa para a imagem de busca e listagem.

# 7.4.6 VIDEO PLAYER

Ver e reprodução de vídeo clipes e filmes usando o media player de cada lado do telefone. Selecione o Media Player e usando o touch screen ou selecioná-lo usando a tecla de navegação.

Você pode selecionar uma das seguintes opções na Imagem Modo Viewer:

1. Reproduzir para reproduzir os clipes de vídeo e filmes. Use a tecla de navegação para controlar as preferências de reprodução.

2. Para utilizar o clip de vídeo gravado previamente armazenadas em seu perfil de usuário como um protetor de tela ou para adicionar um contato.

3. Enviar para enviar o clip de vídeo ou filme para outro destinatário por e-mail ou Bluetooth.

4. Renomear para renomear um clipe de filme ou vídeo armazenados em seu telefone móvel.

5. Excluir para excluir um clipe de filme ou vídeo armazenados em seu telefone móvel.

6. Exclua todos os arquivos para apagar todos os clips de vídeo armazenados em seu telefone móvel.

7. Classificar para classificar as imagens armazenadas no seu telefone móvel ou por nome, por tipo, por data ou por tamanho.

8. Selecione a pasta para selecionar entre a memória do celular ou cartão de memória externa para vídeo e filme procura e listagem.

# 7.4.7 RÁDIO FM

Você tem as seguintes opções disponíveis:

Ouvir estações de rádio FM com a Rádio FM no seu telefone. Selecione Rádio FM touch screen ou selecione usando a tecla de navegação.

Você deve ter um fone de ouvido com fio conectado para:

1. Lista de canais para editar os nomes dos canais e das freqüência de até 9 canais de rádio FM

2. Introdução manual para a entrada da estação de rádio manualmente.

3. Ajuste Automático de busca irá ativar o celular para procurar freqüências de canais disponíveis e salvá-los como predefinidos.

4. Configurações para definir um número de preferências, como o plano de fundo, alto falante, formato de registro, qualidade de audio, gravação e armazenamento de canal de efeitos

5. Gravar para iniciar a gravação de clipes de audio de uma estação de rádio FM selecionada

6. Acrescentar gravação de clipes de audio de uma estação de rádio FM selecionada e anexá-los a um clipe de audio existente.

7. Lista de arquivos para exibir a lista de arquivos de audio.

### 7.4.8 REGISTROS FM

Gravar música do rádio FM no seu telefone utilizando a função Agenda FM Radio. Selecione Agenda de FM usando o touch screen ou selecioná-lo usando a tecla de navegação.

## 7,5 TAREFAS

Seu software do celular é equipado com uma série de organizador aplicações relacionadas, incluindo um calendário, lista de afazeres, e um despertador.

1. Organizador de acessar seu menu pressionando a tecla de navegação para aceder ao menu principal.

2. Selecione Organizador usando o touch screen ou deslocando-se a ele usando a tecla de navegação.

# 7.5.1 CALENDÁRIO

Organize sua agenda introduzindo seus compromissos, aniversários, eventos e outros lembretes no calendário embutido. Selecione Calendário usando o touch screen ou selecionando-o com a tecla de navegação. Navegue pelo calendário usando a tecla de navegação.

Você pode selecionar uma das seguintes opções:

- · Ver hoje para ver as notas de hoje no calendário.
- Ver todos para ver todas as notas da agenda.
- Juntar para acrescentar notas para o calendário.

• Ir para data para saltar para uma data específica na vista do calendário.

• Semana / mês para ver esta semana / mês 's notas da agenda.

Vendo notas, selecione uma tarefa específica já em sua agenda e pressione a tecla de seleção esquerda.

Você pode selecionar uma das seguintes opções:

• Semana / mês para ver esta semana / mês notas da agenda.

Vendo notas, selecione uma tarefa específica já em sua agenda e pressione a tecla de seleção esquerda.

Você pode selecionar uma das seguintes opções:

1. Ver para ver o evento selecionado e seus detalhes.

2. Adicionar para adicionar outro evento para o dia do evento selecionado.

3. Edite a tarefa de editar o evento selecionado e seus detalhes.

4. Apagar para apagar o evento selecionado e seus detalhes.

5. Apagar todos para apagar todos os eventos em sua agenda no dia selecionado.

6. Enviar vCalendar para enviar uma solicitação vCalendar por SMS, MMS ou Bluetooth para outro destinatário.

#### Acrescentar notas:

Selecione uma data específica na sua agenda e pressione a tecla de navegação esquerda e, em seguida, selecione usando o touch screen ou selecioná-lo usando a tecla de navegação. Ao adicionar um evento, você pode selecionar todas as opções seguintes:

1. Tipo de evento para selecionar o tipo de evento a partir de uma lista de opções de lembrete, Encontro, Curso, Data, Chamada, e Aniversário. Cada um destes tipos de eventos permitirá que você selecione vários critérios nos detalhes do evento.

2. Data de Início / Fim e hora para definir o início e fim datas e horários do evento.

3. Nota para a entrada de uma nota com o evento.

4. Alarme para ativar um lembrete do evento.

5. Repetir alarme para ativar a função de repetição do alarme.

6. Local de entrada para o local do evento programado.

7. Prioridade para definir a prioridade e importância do evento.

Um lembrete do evento que vem será exibido na tela principal.

### 7.5.2 LISTAS DE TAREFAS

Seu telefone celular é pré-carregado com uma lista de tarefas que lhe permite adicionar e ver os itens que você tem que fazer. Selecione a lista de tarefas usando o touch screen ou selecioná-lo usando a tecla de navegação.

#### 7.5.3 ALARME

Seu telefone celular é pré-carregado com um disparo de alarme que pode ser configurado com vários perfis para os diferentes tipos de alarmes em horários diferentes, incluindo repetindo vezes. Selecione Despertador usando o touch screen ou selecioná-lo usando a tecla de navegação.

1. Selecione um dos vários perfis e pressione a seleção esquerda para configurar.

2. Ativar ou desativar este perfil com a tecla de navegação.

3. Selecione o horário do dia para ativar o alarme para este perfil.

4. Selecione o retorno desse perfil a partir de escolhas de uma vez, todos os dias, dias e semanas.

5. Selecione o período da soneca para este perfil.

6. Selecione o tipo de alerta de alarme para produzir a hora do alarme.

7. Salve as configurações pressionando a tecla de seleção direita.

#### 7.5.4 RELÓGIO MUNDIAL

Seu celular já vem com um relógio do mundo que fornece informações sobre o tempo atual de várias cidades ao redor do mundo. Selecione Relógio do mundo, usando o touch screen ou selecioná-lo usando a tecla de navegação. Navegue através do mapa do mundo com a sua tecla de navegação para ver o fuso horário e a informação de tempo atual em todo o mundo.

# 7,6 GALERIA

A Galeria é o navegador de arquivos de memória do telefone e do cartão de memória externa. Quando você entra na galeria, o status da memória é exibida na parte superior da tela e irá fornecer-lhe informações sobre o total de memória do dispositivo selecionado para além do total disponível (de memória). A quantidade de memória do seu telefone móvel está usando atualmente é a diferença entre os dois números.

1. Selecione a Galeria usando o touch screen ou deslocando-se a ele usando a tecla de navegação.

Dentro da Galeria:

1. Abrir para selecionar e navegar uma das pastas na memória selecionada.

2. Adicionar pasta para criar uma nova pasta na memória selecionada. Sub-pastas podem ser criadas dentro de pastas.

3. Renomear para renomear uma pasta selecionada.

4. Excluir para excluir uma pasta selecionada e todo o seu conteúdo dentro.

5. Classificar para classificar o conteúdo do diretório por nome (ordem alfabética), por tipo (extensão de arquivo), por tempo (data de criação do arquivo), e pelo tamanho (tamanho).

Arquivos selecionados visto em uma pasta específica pode ter as seguintes opções:

1. Reprodução / Vista para a reprodução ou exibição.

2. Use para definir a imagem ou o filme como a papel de parede, protetor de tela, poder-em imagem de exibição, poder-se imagem de exibição, ou o vídeo de um contato selecionado.

3. Enviar para enviar o arquivo para outro destinatário por email, MMS ou Bluetooth.

4. Detalhe para mostrar os detalhes do arquivo, como data de criação eo tamanho

5. Renomear para renomear o arquivo em seu telefone móvel.

6. Copiar para copiar o arquivo para outra pasta

7. Mover para mover o arquivo para outra pasta

8. Apagar para apagar o arquivo do seu celular.

9. Exclua todos os arquivos para apagar todos os arquivos armazenados em seu telefone móvel.

10. Marcar vários para escolher os arquivos selecionados e movê-los, copiá-los ou eliminá-las

11. Classificar para classificar os arquivos na pasta por nome, por tipo, por data ou por tamanho

### 8. Apêndices

8,1 Cuidados & Precauções 8,2 Cuidados com o produto

8,3 Rádio Freqüência (RF)

8,4 GSM Mobile Phone Glossário

# 8. APÊNDICES 8,1 CUIDADOS & PRECAUÇÕES

### Ambiente Operacional

Em qualquer área que você pode utilizar o telefone móvel, é importante seguir todos os regulamentos especiais em vigor. Desligue o telefone sempre que uso é proibido e interferência de rádio freqüência, sempre que pode causar uma situação potencialmente perigosa.

Quando ligar o seu celular em qualquer acessório ou outro dispositivo, leia atentamente o manual e guia de usuário para obter instruções detalhadas sobre segurança.

Em todos os casos, não conecte produtos incompatíveis entre si.

Tal como acontece com outros equipamentos de transmissão, os usuários são alertados de que para o funcionamento satisfatório do equipamento e para segurança do usuário, é recomendável que o equipamento só deve ser utilizado em sua posição normal de funcionamento.

#### Segurança no Trânsito

A utilização de um dispositivo portátil celular durante a condução de veículos é perigosa. E pode lhe render multas e penas previstas pela lei local.

Se o uso de seu telefone portátil móvel é necessária quando a condução, deverá estacionar o veículo antes de usar ou, alternativamente, utilizar o viva-voz, lembre-se de consultar a legislação local. Em todos os casos, por favor, não utilize o celular durante a condução de um veículo e siga sempre as regras de trânsito.

#### Dispositivos eletrônicos

A maioria dos equipamentos eletrônicos modernos estão protegidos de rádio freqüências (RF). No entanto, alguns equipamentos eletrônicos poderão não estar protegidos contra os sinais de RF gerado pelo seu telefone celular.

#### Marca passos

Usuários com marca passos devem garantir o celular esteja mais do que 15 centímetros de distância do marca-passo como o telefone celular pode causar interferência potencial para um marcapasso.

• Não utilizar o telefone perto ou ao redor da área do peito.

• Sempre utilizar o ouvido oposto ao marca passo para minimizar potenciais riscos de interferência.

• Se tiver motivos para suspeitar que há interferência, desligue imediatamente o seu telefone móvel.

#### Aparelho Auditivos

Os telefones móveis podem causar interferência em determinados auxiliares de audição. Para obter mais informações, contate o fabricante do aparelho auditivo.

#### Outros dispositivos médicos

As ondas eletromagnéticas geradas a partir de telefones celulares podem ter um efeito perigoso sobre dispositivos médicos. Desligue o telefone em instalações de cuidados de saúde em conformidade com os regulamentos.

Desligue em atmosferas potencialmente explosivas Desligue o telefone em qualquer área que pode ser potencialmente explosivo e cumpra todas as sinalizações e instruções de precaução. Faíscas nessas áreas podem causar uma explosão ou incêndio resultando em ferimentos ou mesmo morte.

Os usuários são aconselhados a desligar o telefone em um ponto de reabastecimento (postos), enquanto você está abaixo do convés em barcos, enquanto que na transferência de produtos químicos ou instalações de armazenamento, e ao mesmo tempo em veículos que utilizem gás de petróleo liquefeito.

#### Desligue Durante o Vôo

As freqüências eletrônico gerado pelo seu telemóvel podem influenciar o funcionamento do equipamento eletrônico que não é protegido contra interferência de freqüências, como em um avião.

#### Desligue em hospitais

Respeite os regulamentos ou normas em vigor. Desligue o telefone perto de equipamentos médicos como todos os telefones celulares possam influenciar o desempenho de tal
equipamento. Se necessário, consulte o fabricante de equipamentos médicos para assegurar o equipamento está seguro de alta-frequência.

## **Telefone Regulamentos**

Obedeça a quaisquer regulamentos especiais em vigor em qualquer área que pode ter essas regulamentações e desligue o seu telefone celular onde quer que seu uso seja proibido, como em salas de concerto e cinemas.

#### Utilização em veículos

Apenas pessoal qualificado deve instalar o telefone celular em um veículo, uma instalação incorreta pode ser perigosa.

• Verifique regularmente se todo o equipamento do telefone celular do seu veículo está montado corretamente.

• Não armazene ou transporte líquidos inflamáveis, gases ou materiais explosivos no mesmo compartimento onde guarda o telefone, suas peças ou os seus acessórios.

• Não instale o seu equipamento de telefone celular perto de um airbag. Se o sistema de air bag, o telefone pode potencialmente se tornar uma trajetória perigosa.

#### Chamadas de emergência

Para discar uma chamada de emergência, o telefone celular precisa estar ligado e deve estar em uma área de serviço válido. Se outras funções estiverem em uso, limpá-las pressionando a tecla Vermelha, em seguida, disque o número de emergência e pressione o botão Verde.

Descreva a sua localização e da situação de emergência. As chamadas de emergência não termina até que você desligue.

Este telefone, como qualquer outro celular, funciona utilizando sinais de rádio através de redes sem fio e não é garantida para operar em todas as áreas de serviço. Não confie exclusivamente em qualquer telefone móvel para comunicações essenciais, como emergência médicas.

Para fazer ou receber uma chamada o telefone móvel tem de estar ligado e numa zona com adequada potência de sinal. As chamadas de emergência podem não ser possíveis em todas as redes celulares ou quando determinados serviços da rede estão em uso.

1. Se o telefone não estiver ligado, ligue-o.

2. Digite o número de emergência como o 103 ou outro número de emergência válido. Os números de emergência variam conforme a localidade.

3. Pressione a tecla de chamada. Se determinadas funções estiverem em uso, tais como restrição de chamadas, você terá que desativá-las antes de fazer a chamada.

4. Ao fazer uma chamada de emergência, deve-se fornecer as informações necessárias de forma precisa e concisa.

5. Seu celular pode ser o único meio de comunicação no local de um acidente. Não termine a chamada até ter permissão para fazê-lo.

## 8,2 CUIDADOS COM O PRODUTO

Seu celular deve ser tratado com cuidado. Siga estas diretrizes para garantir uma longa vida de uso operacional:

• Mantenha o telefone e todas as suas peças e acessórios fora do alcance das crianças pequenas.

• Mantenha o telefone longe de umidade. O vapor do chuveiro, a chuva, a água, os líquidos e em situações extremas até a umidade no ar podem reagir com circuitos eletrônicos e danifica-los. Perdendo assim a garantia contratual ou legal de fabrica.

• Mantenha o telefone guardados longe das áreas empoeiradas e sujas.

• Mantenha o telefone armazenados longe de muito calor e muito frio áreas. As temperaturas extremas podem encurtar a duração dos dispositivos electrônicos, danificar as baterias e deformar ou derreter certos plásticos.

• Mantenha o telefone armazenados longe dos locais frios.

• Não deixe cair, não bata nem sacuda o telefone. Manuseio descuidado pode quebrar as placas do circuito interno.

 Não utilize produtos químicos, diluentes ou detergentes abrasivos para limpar o telefone. Limpar com um pano macio levemente umedecido em uma solução de sabão neutro e água.

• Não pinte o telefone. A pintura pode obstruir as peças de audio do dispositivo e impedir um funcionamento correto.

• Se o telefone, bateria, carregador ou qualquer acessório não estiver funcionando corretamente, leve-o ao serviço de assistência técnica autorizada pela WND para o reparo imediato.

• A temperatura ambiente de trabalho para o DUO WIND 3200 GLOW sob as seguintes condições é:

Carregamento: 0°Ca45°C

Uso: -20  $^\circ$  C a 45  $^\circ$  C

## 8,3 RÁDIO FREQÜÊNCIA (RF)

O WND Wind DUO 3200 GLOW modelo de telefone móvel atende aos padrões internacionais de exposição a ondas de rádio. O telefone móvel é um transmissor e receptor de rádio. Foi concebido e fabricado para não exceder os limites de emissão de seguro de exposição à radiofreqüência (RF). Estes limites fazem parte de diretrizes abrangentes e estabeleceu os níveis permitidos de energia RF exposição aplicáveis à população em geral. Essas diretrizes são baseadas em padrões que foram desenvolvidos por organizações científicas independentes através de avaliações periódicas e recorrentes estudos científicos. As normas incluem uma margem de segurança substancial, criada para garantir a segurança de todas as pessoas, independentemente da idade e da saúde, e foi homologado seu uso pela Anatel.

O padrão de exposição para telefones celulares utiliza uma unidade de medida conhecida como Taxa de Absorção Específica ou SAR. Segundo as orientações para o seu modelo de telefone, o limite SAR é 2,0 W / kg .\* Os testes de SAR são realizados em conformidade com os procedimentos de teste CENELEC e Anatel utilizando posições de funcionamento standard, com o telefone transmitindo o seu mais elevado nível de potência certificada, em todas as bandas de frequência testadas. Embora a SAR seja determinada ao mais elevado nível de potência certificada, o nível real de SAR do telefone quando em operação pode estar bem abaixo do valor máximo. Isso acontece porque o telefone é projetado para funcionar em múltiplos níveis de potência, de modo a utilizar apenas a potência necessária para alcançar a rede.

Em geral, quanto mais próximo estiver de uma estação rádio base, menor é a potência celular. Antes um telefone WND estar disponível para venda ao público, ele é testado para verificar a conformidade com as orientações. Os testes são realizados em posições e locais (por exemplo, no ouvido e junto ao corpo) que estejam em conformidade com uma metodologia de teste uniforme determinado por um organismo de normalização perito.

Os valores de SAR mais alto deste modelo são DCS SAR banda cabeça: 0,715 W / kg; GSM SAR banda cabeça: 1,08 W / kg. Embora possa haver diferenças entre os níveis SAR de diversos telefones e em várias posições, todos eles atendem às exigências governamentais para exposição segura. Por favor, note que os acessórios para este modelo de determinado produto poderia causar diferenças no valor

SAR nas versões futuras, em todos os casos, todos os lançamentos são projetados para estar dentro das diretrizes.

 O limite de SAR recomendado pela regulamentação internacional (ICNIRP) para telefones móveis utilizados pelo público é de 2,0 watts / quilograma (W / kg), calculados sobre dez gramas de tecido. O limite inclui uma margem substancial de segurança para dar proteção adicional ao público e ter em conta quaisquer variações nas medições.

CENELEC União Européia é um organismo de normalização.

#### 8,4 GSM GLOSÁRIO

#### 1G

Na telefonia móvel, sistemas de primeira geração eram analógicos, comutação de circuitos. Ligações de voz eram pobres, mão-off confiável, de baixa capacidade, e não de segurança inexistente.

#### 2G

Na telefonia móvel, segundo protocolos de geração usam codificação digital e incluir o GSM, D-AMPS (TDMA) e CDMA. Redes 2G são de uso corrente em todo o mundo.

Estes protocolos de suporte de alta taxa de voz e comunicações de dados limitado. Eles oferecem serviços auxiliares, tais como dados, fax e SMS. A maioria dos protocolos de 2G oferecem diferentes níveis de criptografia.

## 2.5G

Na telefonia móvel, 2.5G protocolos estender 2G sistemas para fornecer recursos adicionais, tais como comutação de pacotes de conexão (GPRS) e Enhanced Data Rates

#### (HSCSD, EDGE).

### 3G

Na telefonia móvel de terceira geração de protocolos de suportar taxas de dados muito mais elevada, medida em Mbps, destinados a outras aplicações de voz. Ensaios redes 3G começou no Japão em 2001.

3G irá apoiar aplicativos que requerem muita largura de banda como vídeo full-motion, vídeo-conferência e acesso completo à Internet. <u>www.3gpp.org</u>

#### Bluetooth

Uma especificação aberta para a comunicações sem fios de curto alcance de dados e voz entre dispositivos móveis e fixas. Por exemplo, não especifica como os telefones móveis, computadores e PDAs interligação entre si, com computadores, e com telefones de escritório ou casa. A primeira geração de Bluetooth permite troca de dados até uma velocidade de 1 Mbps por segundo, mesmo em áreas com interferências electromagnéticas muito. Ela transmite e recebe através de um link de rádio short-range com uma banda de frequências disponíveis globalmente (2,4 GHz ISM).

## BPS

Bits por segundo: uma maneira de quantificar a transferência de dados de transmissão. É o número de peças de informações (bits) transmitida ou recebida por segundo.

#### Digital

Uma forma de codificação de informações. Em redes digitais, os dados não precisam de ir embora a etapa extra de ser convertido em um sinal analógico, a voz é amostrada e codificada em uma maneira similar à forma como é gravado em um CD. As redes digitais estão rapidamente substituindo os analógicos como eles oferecem melhor qualidade de som, transmissão segura e pode manipular os dados diretamente, bem como de voz. As redes digitais incluem sistemas móveis GSM, D-AMPS, CDMA, TDMA e UMTS.

#### GPRS

General Packet Radio Service: uma tecnologia de rádio para redes GSM que adiciona comutação de pacotes de protocolos, menor tempo de estabelecimento de conexões ISP, e oferece a possibilidade de cobrar pela quantidade de dados enviados ao invés de tempo de conexão. GPRS promete apoio flexível taxas de transmissão de dados em geral até 20 ou 30 Kbps (com um máximo teórico de 171,2 Kbps), bem como a contínua ligação à rede. Uma valorização de 2,5 para GSM, GPRS é o passo mais significativo para a 3G, precisando de modelo de negócio semelhante, e de serviços e arquiteturas de rede. GPRS começaram a aparecer em algumas redes em 2000.

## GSM

Global System for Mobile communications, o mais utilizado sistema de telefonia móvel digital e de verdadeiro padrão de telefonia sem fio na Europa. Inicialmente definido como um padrão aberto pan-europeu para uma rede de telefonia celular digital para suportar voz, dados, mensagens de texto e cross-border roaming, GSM é hoje um dos principais padrões digital 2G wireless do mundo . GSM está presente em mais de 160 países e de acordo com a GSM Association, responsável por aproximadamente 70 por cento do total do mercado celular digital sem fio. GSM é um multiplex de divisão de tempo (TDM do sistema) e aplicados em 800, 900, 1800 e 1900 Mhz..

#### Java

Indústria objeto padrão de linguagem orientada para máquina virtual, inventada pela Sun Microsystems e formalmente lançado em 1996. Java é uma linguagem ideal para aplicações de rede e applets. Especificações do Java da Sun inclui várias APIs Java e plataformas.

## LCD

Liquid Crystal Display: ou display de cristal liquido normalmente usado para se referir a tela do celular.

## LED

Light Emitting Diode: ou diodo emissor de luz normalmente usado para se referir a uma pequena luz no telefone móvel.

## Operador de rede

Uma empresa com uma licença para fornecer serviços de telefonia sem fio.

#### PIN

Número de Identificação Pessoal: Código de segurança que protege o telefone contra a utilização não autorizada. O PIN é fornecido pelo provedor de serviços com o cartão SIM.

Pode ser de quatro a oito dígitos e pode ser alterado, se necessário.

#### Polifônico

As campainhas polifônicas de hoje são quase tão boas quanto os registros originais, a qualidade fica melhor ao longo do tempo devido à melhoria contínua em tecnologia de audio em celular.Os telefones celulares estão cada vez mais modernos, com toques polifônicos, tocar 16 músicas completa. Embora os primeiros telefones celulares que só podiam tocar sons monofônicos ainda estão por aí, é só uma questão de tempo até que todos os fabricantes pararem de produzir aparelhos celulares que tocam sons monofônicos.

Alguns toques Polifônicos e mais alguns hits estão disponíveis para serem transmitidos em estéreo para dar até 40 notas diferentes de jogar em um time.

#### PUK

Desbloqueio de PIN: Código de segurança utilizado para desbloquear o telefone quando um PIN incorreto foi introduzido três vezes consecutivas. Os oito dígitos são fornecido pelo provedor de serviços com o cartão SIM.

### Prestador de serviços

Uma empresa que fornece aos utilizadores de telefones móveis serviços e assinaturas de redes de telefone móvel.

### SIM

Subscriber Identity Module. O cartão SIM é o cartão inteligente inserido dentro de todos os celulares GSM. Ele identifica a conta do usuário à rede, processa e fornece autenticação de armazenamento de dados para a base de dados do usuário e informações de rede. Ele também pode conter alguns aplicativos que rodam sobre um telefone compatível (SIM Application Toolkit).

#### SMS

Short Message Service: disponível nas redes digitais GSM que permite mensagens de texto de até 160 caracteres a serem enviados e recebidos via centro do operador de rede de mensagens para o seu telemóvel ou da Internet, utilizando o chamado "gateway SMS" website. Se o telefone estiver desligado ou fora da faixa, as mensagens são armazenadas na rede e são entregues na próxima oportunidade.

#### Unicode

Um esquema de caracteres de 16 bits que permite a codificação de caracteres da Europa Ocidental, Europa Oriental, cirílico, grego, árabe, hebraico, chinês, japonês, coreano, tailandês, urdu, hindi e todas as outras principais línguas do mundo, vivos e mortos, para ser codificado em

um único conjunto de caracteres. A especificação Unicode inclui também esquemas de compressão padrão e uma vasta gama de informações necessárias para a composição de suporte local em todo o mundo.

#### vCalendar

Define-transporte e um formato independente de plataforma para o intercâmbio de informações de calendário e programar de forma que qualquer aplicação compatível com vCalendar pode enviar ou receber calendário e programação de informações de ou para qualquer outro vCalendar aplicação compatível.

#### vCard

Norma que define o formato de um cartão de visita electrônico. Todos os dispositivos de apoio vCard pode trocar informações como números de telefone e endereços.

#### WAP

Wireless Application Protocol: um conjunto de normas de protocolo de comunicação para fazer acesso a serviços online a partir de um simples telemóvel. **OBSERVAÇÃO:** Esta Garantia Limitada não afeta seus direitos legais de acordo com as leis nacionais aplicáveis relacionadas à venda de bens de consumo.

A Movil Int. Comercial de Telefonia Ltda ("Movil") oferece esta Garantia Limitada ao cliente que adquiriu o Celular WND Telecom e o(s) acessório(s) WND Telecom incluído(s) no pacote ("Produto"), de acordo com os termos abaixo

 A Movil assegura que, durante o período da garantia legal e, também, durante o período da garantia contratual especificado neste termo, a Movil ou um centro de serviços autorizado Movil, em período comercialmente razoável, solucionará os vícios eventualmente apresentados no aparelho e acessórios, através dos reparos necessários, ou, se a Movil, a seu critério, considerar necessário, através da substituição do mesmo, sempre de acordo com a Garantia Limitada especificada neste termo (exceto quando necessário por lei). Esta Garantia Limitada só é válida e exigível no país onde o Acessório foi adquirido.

## Cobertura e Período de Garantia Limitada

O período de garantia tem início no momento da aquisição original do produto pelo primeiro usuário final, verificada pela nota fiscal de compra. O produto pode consistir de diferentes partes, e tais partes podem ser cobertas por um período de garantia diferente (doravante designado "Período de Garantia Limitada"). A menção a partes e outros produtos abaixo não significa necessariamente que os mesmos acompanham ao kit. Os diferentes Períodos de Garantia são:

2 03 (três) meses para os seguintes: baterias, carregadores de qualquer tipo, inclusive veicular, suportes de mesa, fones (exceto fone bluetooth), cabos e frentes e versos (capa), desde que não comercializados juntamente com o pacote do aparelho celular, adicionalmente aos 90 (noventa) dias da garantia legal;

3. 03 (três) meses para a mídia na qual o software é fornecido (isto é, CD-Rom, cartão de memória), adicionalmente aos 90 (noventa) dias da garantia legal; e

4. 09 (nove) meses para o aparelho celular e outros acessórios que não mencionados nas alíneas acima, adicionalmente aos 90 (noventa) dias da garantia legal.

Até onde é permitido pela legislação nacional, o Período de Garantia Limitada não será prorrogado ou renovado ou afetado de outra forma por revenda posterior, autorização da Movil para reparo ou substituição. Entretanto, as peças reparadas ou substituídas durante o Período de Garantia Limitada serão garantidas pelo período restante ao Período de Garantia Limitada ou por 90 (noventa) dias a contar da data de reparo ou substituição, o que for mais longo.

#### Como exercer a garantia

Se o Usuário deseja fazer uma reclamação nos termos desta Garantia Limitada, deverá fornecer a um centro de serviços autorizado Movil: a) o Produto ou a peça defeituosa; b) a nota fiscal de compra original, que indique claramente o nome e endereço do revendedor, a data de compra, o modelo do produto e o IMEI (ou outro número serial); e c) o certificado de garantia devidamente preenchido.

## WIND DUO 3200 GLOW

Caso se trate de nota fiscal eletrônica, disponibilizada em meio eletrônico, o Usuário deverá fazer a sua impressão, apresentando uma cópia física da mesma.

A consulta ao endereço do centro de serviços autorizado Movil mais próximo poderá ser realizada via internet (www.wndbrasil.com.br/assistenciatecnica) ou através da Central de Relacionamento Movil (consulte os números e regras tarifárias de acesso à sua região).

A Central de Relacionamento Movil através de uma equipe especializada indicará o procedimento mais adequado ao caso para exercício de sua garantia. As informações sobre os centros de serviços autorizado Movil, o sistema de coleta dos Correios, e a Central de Relacionamento Movil podem ser obtidas ao final deste termo, nas instruções que acompanham o pacote, ou no site local da Movil.

Atenção: Ao contatar a Central de Relacionamento Movil o Cliente sempre deverá ter em mãos a nota fiscal de compra do produto, o documento de identidade, CPF e endereço completo, incluindo o número do CEP, preferencialmente possibilitando sua verificação através de um comprovante de residência. Será também necessário descrever com detalhes o problema apresentado pelo produto a fim de que nossos especialistas possam encaminhar o problema de uma maneira mais eficaz ao suporte ou ao reparo.

Qualquer reclamação nos termos desta Garantia Limitada está sujeita a uma notificação pelo Cliente à Movil ou a um centro de serviços autorizado Movil sobre o vício alegado em período de tempo razoável depois de tomar conhecimento do vício e, sob hipótese alguma, nunca em data posterior à data de término do Período de Garantia Limitada. Lembre-se: Antes de entregar o seu produto para reparo. faca uma cópia de seguranca, sempre de acordo com a lei. de todas as suas informações, dados, softwares, que não integrem o produto original, incluindo informações de contatos e agenda telefônica, toques, músicas, imagens, wallpapers, jogos, aplicativos, mensagens, e-mails, dados multimídia, informações, documentos eletrônicos, entre outros, visto que esses não estão cobertos pela garantia e. em razão da natureza do servico de reparo, tais informações ou dados podem ser perdidos ou danificados. A Movil não se responsabiliza por quaisquer dados, imagens e/ou informações de gualquer natureza armazenados no produto. Se o usuário julgar que algum dado, imagem ou informação seja de caráter pessoal ou confidencial, este deve ser removido do produto antes do envio ao centro de servicos autorizado Movil ou armazenado em outro dispositivo eletrônico, sempre que legal e tecnicamente possível.

#### O que não está coberto?

1. Esta Garantia Limitada não cobre manuais de usuário ou software de terceiros, configurações, conteúdo, dados ou links, incluídos ou que tenham sido copiados por download para o produto, seja inclusos durante a instalação, montagem, envio ou em outro momento da cadeia de entrega ou de qualquer forma adquirido pelo Cliente. A Movil não garante que qualquer software WND atenderá as necessidades do Cliente, que funcionará combinado a qualquer hardware ou software fornecidos por terceiros, que a operação de qualquer software será ininterrupta ou livre de erros ou que qualquer vício no software seja passível de correção ou será corrigido.

- 2. Esta Garantia Limitada não cobre a) desgaste 5. natural (incluindo, sem limitação, desgaste de lentes de câmera, baterias ou displays), b) problemas causados por manuseio descuidado (incluindo, sem limitação, problemas causados por itens pontiagudos, dobras, compressão ou queda, etc.), ou c) problemas ou danos causados por mau uso do produto, incluindo usos contrários às instruções fornecidas pela Movil (conforme o Manual do Usuário ou outros manuais ou folhetos explicaivos), tendo-se como exemplo, quedas e má conservação e/ou d) outros atos além do controle 6. razoável da Movil.
- 3. Esta Garantia Limitada não cobre problemas ou supostos problemas direta ou indiretamente causados pelo fato do produto ser utilizado com, ou conectado a, qualquer produto, acessório, software e/ou serviço que não seja de fabricação ou fornecimento da Movil ou utilizado para outros fins diferentes do objetivo de uso. Os problemas podem ser causados por vírus através de acesso não autorizado pelo Cliente ou terceiros a serviços, outras contas, sistemas de computador ou redes. Este acesso não autorizado pode ocorrer através de hacking, garimpagem de senhas (password mining) ou inúmeros diferentes meios.
- 4. Esta Garantia Limitada não cobre problemas causados pelo fato da bateria sofrer curto-circuito ou pelo fato de os lacres da bateria ou das células estarem rompidos ou apresentarem sinais de violação ou pelo fato de a bateria ter sido utilizada em equipamentos diferentes daqueles para os quais foi especificado.

- Esta Garantia Limitada não abrange as situações em que o produto tenha sido aberto, modificado ou reparado por terceiros diferentes de um centro de serviços autorizado Movil, se foi reparado utilizando peças sobressalentes não-autorizadas ou se o número de série do produto, o código de data ou o número serial foram removidos, apagados, alterados, raspados ou estejam ilegíveis de qualquer forma, o que será tecnicamente verificado e determinado pela Movil.
- Esta Garantia Limitada não é exigível se o produto foi exposto à umidade, líquidos ou condições térmicas ou ambientais extremas ou a rápidas alterações nestas condições; corrosão, oxidação, derramamento de alimentos ou líquidos ou influência de produtos químicos.

#### **Outros avisos importantes**

Todas as partes do Acessório ou outro equipamento que a Movil tenha substituído deve se tornar propriedade da Movil. Se o Acessório é considerado como não coberto pelos termos e condições desta Garantia Limitada, a Movil e os centros de serviços autorizados Movil reservam- se o direito a cobrar uma taxa de manuseio.Ao fazer reparos ou substituição do produto, a Movil pode utilizar outros produtos ou partes recondicionados com funcionalidades equivalentes, desde que o cliente autorize expressamente. (Ao utilizar peças ou partes recondicionadas, a Movil deve informar previamente o Cliente, que deve se manifestar sobre a concordância, nos termos do Código do Consumidor Brasileiro). O Acessório pode conter elementos específicos do país, incluindo software. Se o Acessório foi reexportado de seu país de destino original para outro país, o Acessório pode conter elementos específicos do país que não são considerados como vício ou defeito nos termos desta Garantia Limitada.

#### Limitação de Responsabilidade da Movil

Esta Garantia Limitada é o único e exclusivo recurso contra a Movil e a única e exclusiva responsabilidade da Movil com relação aos vícios ou defeitos do produto. Esta Garantia Limitada substitui todas as demais garantias e responsabilidades da Movil que não estejam previstas neste termo ou que não constem de termo de garantia próprio, incluindo, sem limitação, e onde permitido pela lei aplicável, quaisquer condições, garantias e demais termos implícitos quanto à qualidade satisfatória ou adequação a propósito específico. Entretanto, esta Garantia Limitada não deve excluir ou limitar (i) qualquer dos direitos previstos na legislação nacional ou (ii) qualquer dos direitos contra o vendedor do produto.

Até o limite permitido pela legislação aplicável, a Garantia Limitada não cobre perda ou dano, corrupção de dados, lucros cessantes, ou perda de funcionalidades.

Até o limite permitido pela legislação aplicável, a responsabilidade da Movil agregada a esta Garantia Limitada deve ser limitada ao valor de compra do produto. **OBSERVAÇÃO:** O produto é um equipamento eletrônico sofisticado. A Movil recomenda que o Cliente se familiarize com o Manual do Usuário e as instruções fornecidas com e para o produto. Por favor, observe que o Acessório pode conter displays de alta precisão, lentes de câmeras e outras partes similares, que podem ser arranhadas ou danificadas de outra forma se não manuseadas com extremo cuidado.

Central de Relacionamento WND/Movil Tel: 0800-721 8989 Atendimento de Segunda à Sexta das 9:00 às 17:00h. São Paulo - Capital. http://www.wndbrasil.com.br/assistenciatecnica sac@wndbrasil.com.br

# WND DUO 3200 GLOW